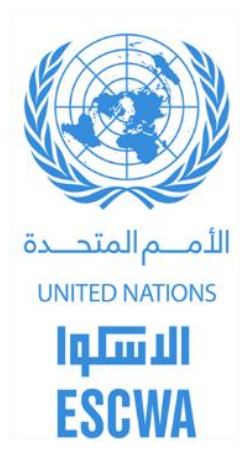

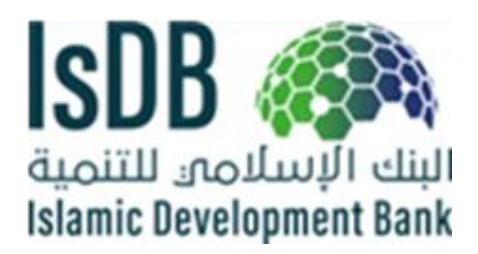

# **ITSAS-GIS** User Guide

# Data collection and data analysis

3/2/2020

#### Contents

| Intr | oduc   | ction                                                            | 2  |
|------|--------|------------------------------------------------------------------|----|
| Part | : 1:   | Data collection                                                  |    |
| 1.   | Log    | in to your account:                                              | 3  |
| 2.   | Get    | t access to the Map:                                             | 3  |
| 3.   | Des    | scription of the Platform:                                       | 5  |
| 4.   | Edit   | ting attributes and geometry of existing features:               | 6  |
| 4.   | .1.    | Editing Features attributes                                      | 6  |
| 4    | .2.    | Editing Features Geometry                                        | 7  |
| 5.   | Adc    | ding new features and filling in the attributes:                 | 7  |
| Part | t 2: C | Data analysis and reporting                                      | 9  |
| 1.   | Dat    | a Visualization (classification and appearing settings)          | 9  |
| 1.   | .1.    | Classification by attributes based on continuous values          | 9  |
| 1.   | .2.    | Classification by attributes based on distinct values            |    |
| 1.   | .3.    | Manage labels                                                    |    |
| 2.   | Dat    | a filtering tool                                                 |    |
| 3.   | Que    | eries trough: Spatial Selection                                  |    |
| 3.   | .1. D  | Database queries (same table):                                   |    |
|      | Exa    | mple-1. Select Countries with population <20000000               | 14 |
|      | Exa    | mple-2. Select roads with limit speed>80a and number of lanes >1 | 16 |
| 3.   | .2. S  | patial queries (different tables):                               |    |
|      | Exa    | mple-1. Select lines within the polygons:                        |    |
|      | Exa    | mple-2. Intersection between Escwa roads and rails               |    |
| 4.   | Adc    | ditional Analyst Tools                                           |    |
| 4.   | .1. A  | Area Analysis                                                    |    |
| 4.   | .2.    | Buffer Analysis                                                  | 20 |
| 4    | .3.    | Heatmap analysis                                                 | 21 |
| 4.   | .4.    | Near Analysis                                                    | 22 |

| 5.  | Creation of layer Report                   | .23 |
|-----|--------------------------------------------|-----|
| 6.  | Export layers to your desktop              | .25 |
| Ann | ex A: Common List of Attributes in english | .26 |

#### Introduction

ITSAS platform is powered by GIS cloud computing that provides full desktop GIS features enriched by the web. It offers easy and efficient visualization, analysis and exploration of geographic information.

The primary goals of the platform are to simplify exchange of geographical information between users and offer an easy way to analyze this information regardless of the location of its users.

The following guide is divided to two parts:

- Part1: is dedicated to data collection
- Part 2: is dedicated to data analysis exercises.

#### **Part 1: Data collection**

#### 1. Login to your account:

You need to log in using your User Name and Password to access Map Editor. After that you will be able to use the application fully.

Go to <u>https://manager.giscloud.com/</u> and enter:

- Username: XXXXXXX
- **Password:** XXXXXXXX

After logging in, you will be able to modify your user account.

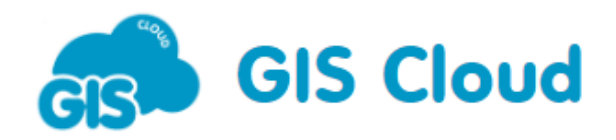

| Manager                      |
|------------------------------|
| Username or email            |
| field_collector              |
| Password                     |
|                              |
| Don't Have an Account?       |
| or superfast sign in with    |
| 8<br>Google Twitter Facebook |
| 2019 @ GIS Cloud             |

#### 2. Get access to the Map:

To get access to the Editor, click "start" under "create upload author publish & share my spatial data"

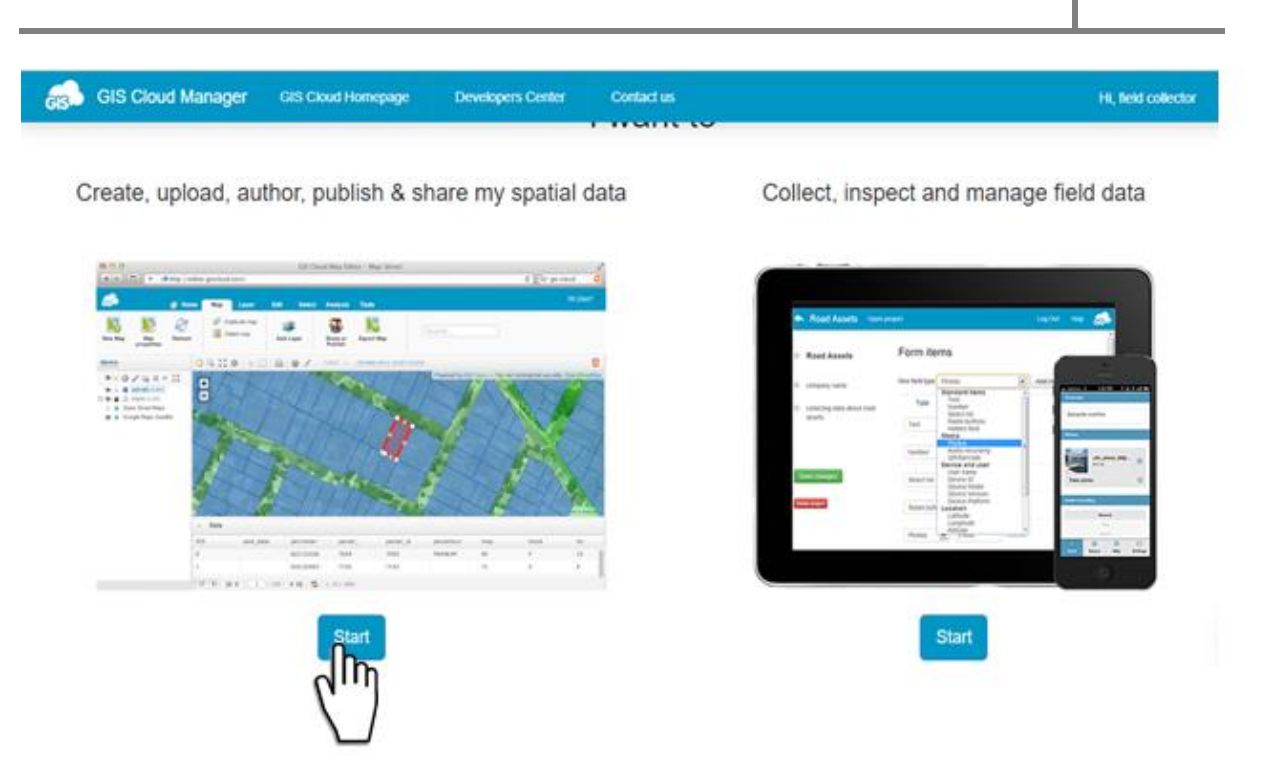

The Home tab is a centralized place to access all maps you have access to:

- a) your own maps,
- b) maps someone has shared with you,
- c) or public maps.

'My maps' directory is empty because you did not create the map.

To get access to "ITSAS\_Data\_collection", click "maps shared with me"

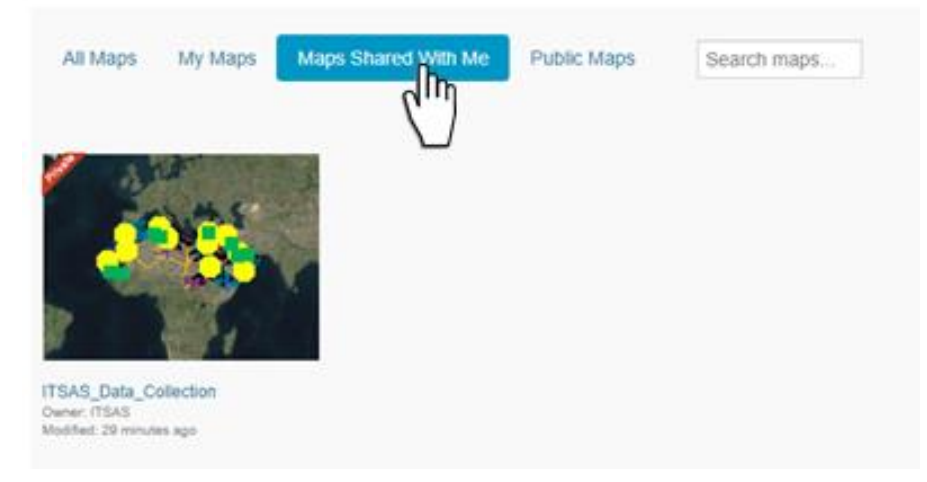

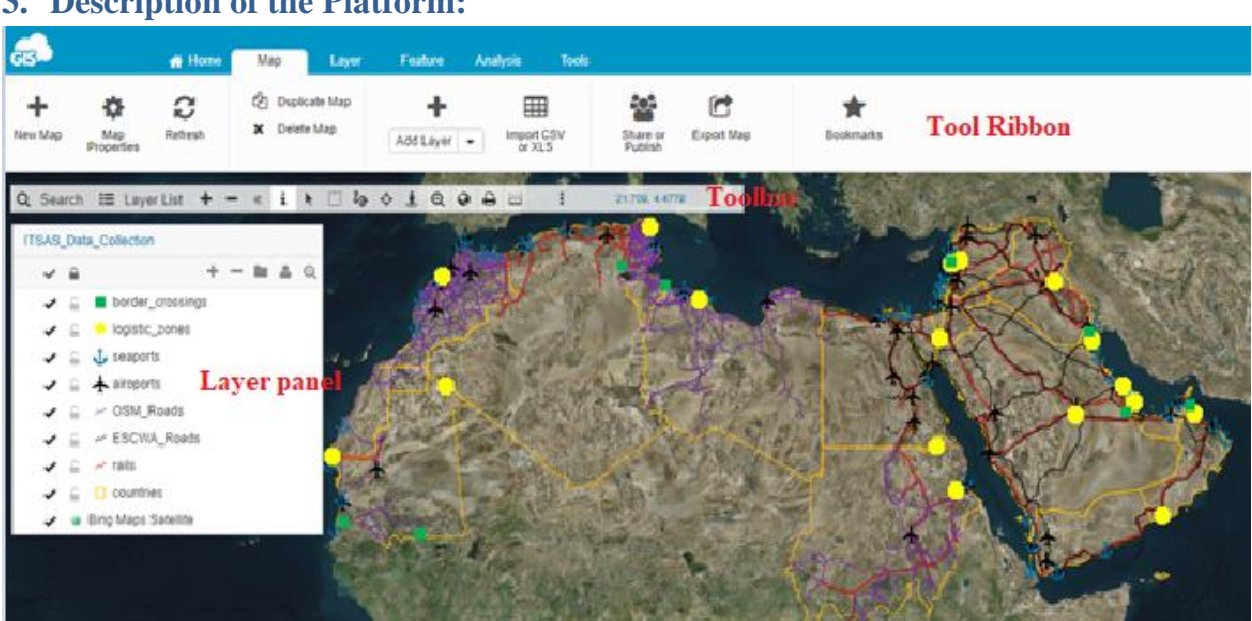

#### 3. Description of the Platform:

Tool Ribbon –offers complete access to the application's features: creating projects and maps, adding layers as well as conducting your analysis and performing data management.

Toolbar – Provides the tools needed for basic operations with maps. Toolbar functions are described in the separate chapter Toolbar.

Layer panel – A "table of contents type of display for the active project

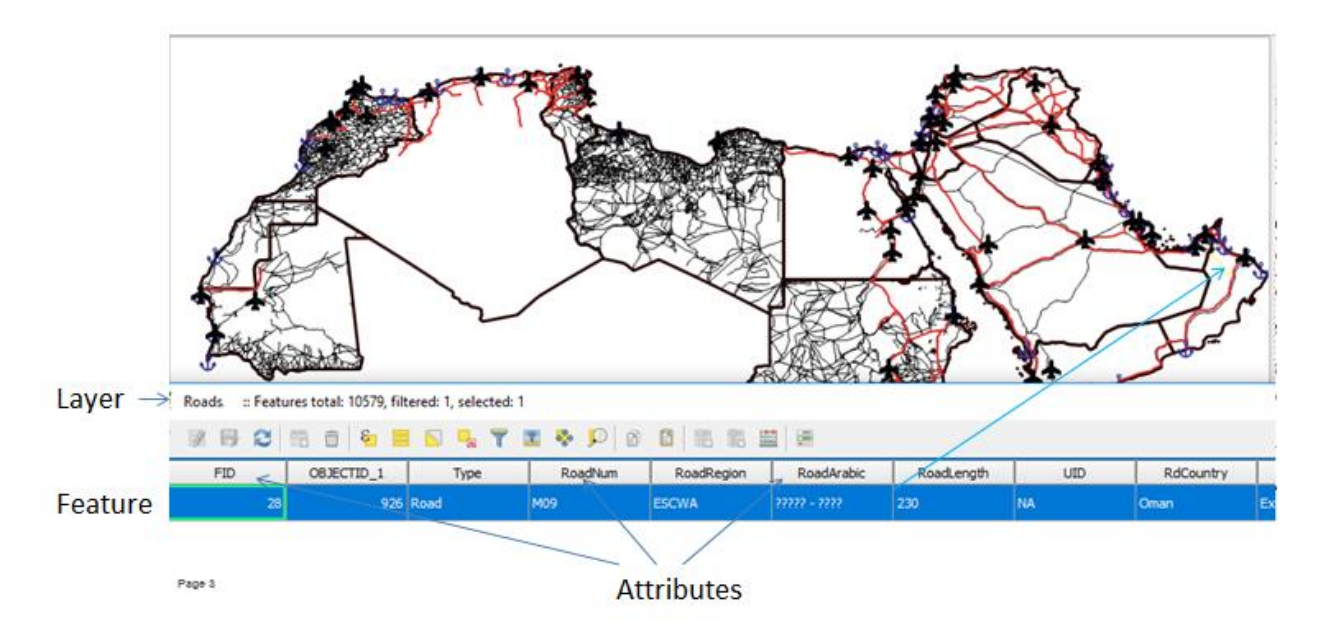

- Attribute: Non\_spatial information about a geographic feature in a GIS, usually . stored in a table and linked to the feature by a unique identifier. For example, attributes of a road might include its name, length, and sediment load at a gauging station;
- Each row in the table represents a **feature** (with or without geometry).

• A layer represents geographic data. The platform contains 7 layers (Annex A):

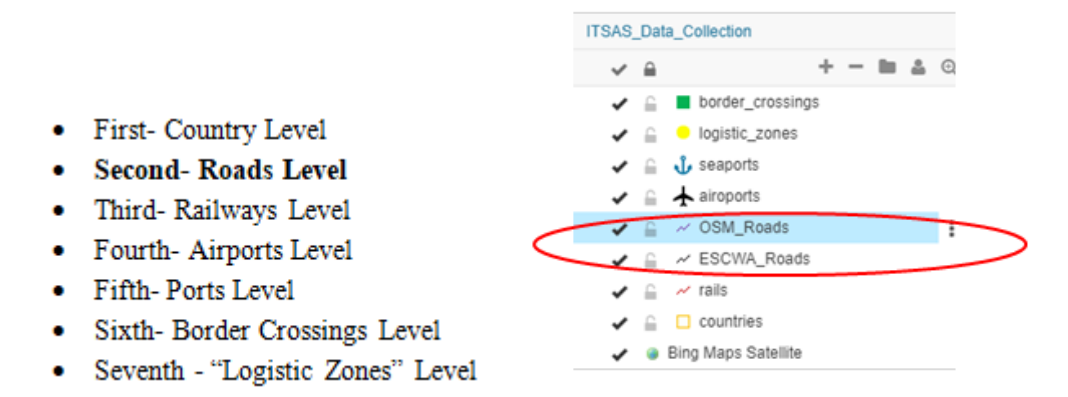

In this new version, Roadsmlevel is divided into 2 layers, for 2 groups of countries:

| OSM_Roads (Open Street Roads) for the following countries: | ESCWA_Roads (ESCWA roads agreement) for the following countries                                                                                              |
|------------------------------------------------------------|----------------------------------------------------------------------------------------------------|
| Libya, Morocco, Mauritania, The Sudan,<br>Tunisia          | Bahrain, Egypt, Iraq, Jordan, Kuwait,<br>Lebanon, Oman, Palestine, Qatar, Saudi<br>Arabia, , The Syrian Arab Republic, The<br>United Arab Emirates and Yemen |

A Please identify your country group carefully before editing roads layer!

#### 4. Editing attributes and geometry of existing features:

#### 4.1. Editing Features attributes

Features attributes in the layer can be edited by the following step:

- 1. Select a layer from the Layer List.
- 2. Select the feature, which attributes you wish to edit
- 3. Select edit attributes
- 4. Edit feature attributes values
- 5. Choose Save to save or Cancel to undo edit

| + ¢ C C Desicate Mag                            | Edit Feature        |                                  |                     | 1. A X | 0                                              |
|-------------------------------------------------|---------------------|----------------------------------|---------------------|--------|------------------------------------------------|
| Res Map Map Satisati X Delete Map<br>Properties | There are some form | tems that has not been mapped to | any layer attribute | 0      | (3)                                            |
| Q Search III Layar List + - < i + 🗆 🎝           | data_date           |                                  |                     |        | Edit attributes   Edit prometry   Deleter # Co |
| iff5k5_Dels_Dolection<br>→ a + - la ∆ 0,        | Start Node :        |                                  | Cear                | Attach | faan_cole<br>daan_cole                         |
| L      kopele_zone                              | End Node.           |                                  | Cear                | Atach  | and_termini<br>re_termini                      |
|                                                 | Sector              |                                  | Cas                 | Anan 1 | re_country<br>rel, region                      |
| ↓ → ESCRA Room                                  | Courtery            | Nothing selected                 | 4                   | ARMAN  | re_status<br>tor                               |
| E C countries     Brig Maps Sankite             | Regon               | Existing<br>Under construction   |                     | X      | aped_caligny                                   |
|                                                 | status:             | Nothing selected                 |                     | 6      | ng backs<br>traction                           |
|                                                 |                     |                                  | Reset Car           |        | tack_page                                      |

Before editing **roads layer**, please identify your country group carefully!

#### 4.2. Editing Features Geometry

Features Geometry in the layer can be edited by the following step:

- 1. Select a layer from the Layer List.
- 2. Select the feature, which attributes you wish to edit
- 3. Select edit geometry
- 4. Move the vertices to the desired location.
- 5. Choose Save to save or Cancel to undo editing

#### 5. Adding new features and filling in the attributes:

Add new features to the layer by following these steps:

- 1. Select a layer from the Layer List
- 2. select Feature tab
- 3. Select the Add feature from the ribbon

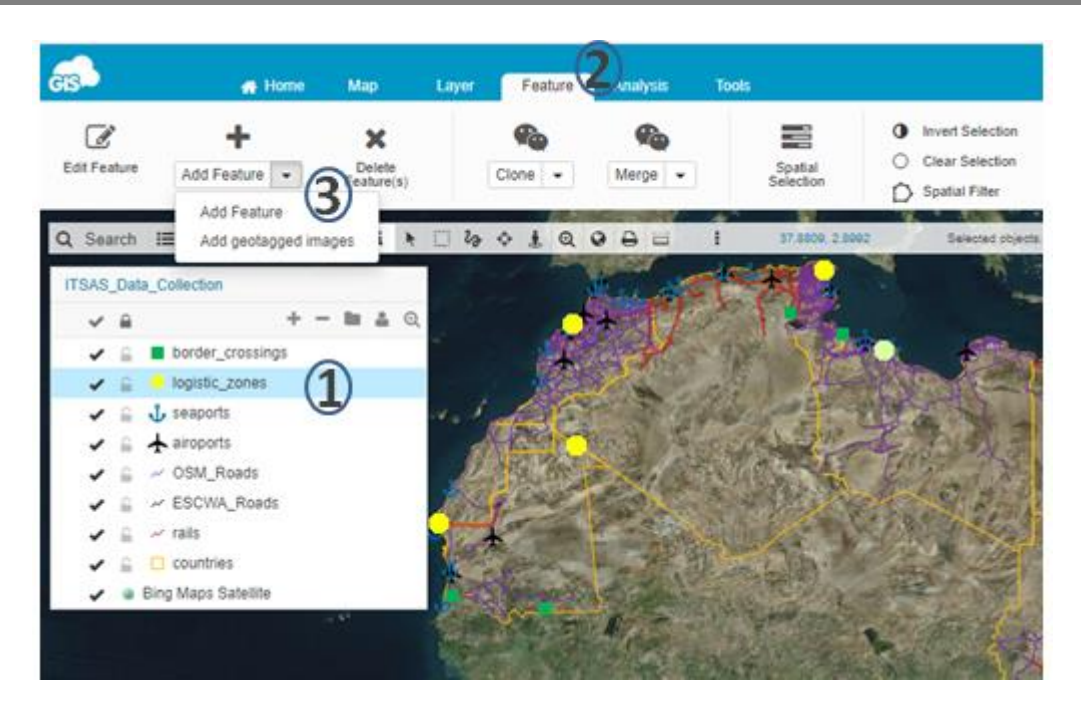

4. Select Snapping and/or Measuring option (optional)

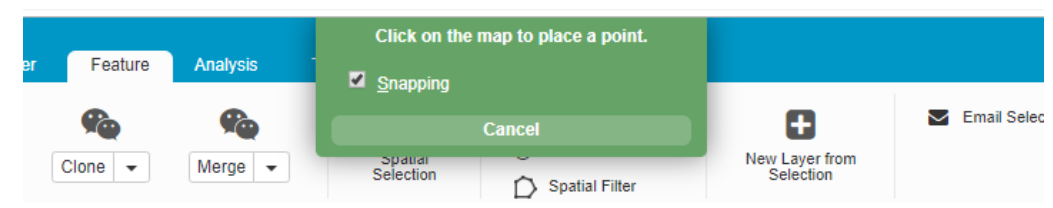

- 5. Click on the map to add new feature
- 6. When done editing press Enter on your keyboard
- 7. Enter attributes in the feature table form and choose Save.

| Analysis   | Tools                |               |                                                                                                    | Hi field c      |
|------------|----------------------|---------------|----------------------------------------------------------------------------------------------------|-----------------|
| <b>F</b> o |                      | Add Feature   |                                                                                                    | X               |
| Merge -    | Spatial<br>Selection | 1_Data Date ( | []                                                                                                    | Clear           |
|            | 1 D.(HUZ, 21 H03)    | 3_Handling fa | Cranes<br>Gantries<br>Mobile<br>Forklifts<br>20'/40' containers<br>rail/road trans-shipment facilities |                 |
|            | a series             | 4_Covered st  |                                                                                                    | Clear           |
|            | -                    | 5_Open stora  |                                                                                                    | Clear           |
|            |                      | 6_Customs a   |                                                                                                    | Clear           |
|            |                      | 7_Bulk cargo  |                                                                                                    |                 |
| 34         |                      |               | Re                                                                                                    | set Cancel Save |

#### Part 2: Data analysis and reporting

Part 2 from the user guide is dedicated to data analysis exercises. To apply the analysis tools please select the **Map titled with your country** name from 'maps shared with me'.

#### **1.** Data Visualization (classification and appearing settings)

ITSAS platform allows to modify the display of a layer based on values of its attributes. Operations can be performed based on **distinct** or continuous **values**.

#### **1.1.Classification by attributes based on continuous values**

Classify by attributes based on continuous values (attributes are classified into defined range classes that represent a set of values):

- 1. Select layer Countries and click on the Edit layer icon to open Layer properties.
- 2. Select the tab General.
- 3. Click on the Wizard button.
- 4. Choose Continuous values.
- 5. In the Column drop down menu select Population column.
- 6. Define number of ranges: 6, Minimum value: 0 and Maximum value: 80000000.

| GIS A Home                                                    | Map Laye        |                                                                            |                                         |
|---------------------------------------------------------------|-----------------|----------------------------------------------------------------------------|-----------------------------------------|
| + • 2                                                         | 쉽 Duplicate Map | Layer properties                                                           |                                         |
| New Map Map Refresh<br>Properties                             | 🗙 Delete Map    | General Attributes Display Advanced                                        |                                         |
| Q Search I≣ Layer List + -                                    | « i 🕅 🗆         | Name                                                                       | aycan                                   |
| ITSAS_Data_Collection                                         |                 | countries                                                                  | Türkme                                  |
| ✓ <u><u></u><u></u><u></u> + -</u>                            | • 🖿 🛔 🔍         | Source                                                                     | تهران                                   |
| <ul> <li>logisticszones</li> <li>logisticszones</li> </ul>    |                 | Type: 'postgis', Table: 'countriest_copy'                                  | ايران اصفهار                            |
| <ul> <li>Seaports</li> </ul>                                  |                 | 0 Transparency                                                             | شيراز                                   |
| <ul> <li>✓ G ★ airoports</li> <li>✓ G // OSM_Roads</li> </ul> |                 | Appearance                                                                 | ALL ALL ALL ALL ALL ALL ALL ALL ALL ALL |
| <ul> <li>ESCWA_Roads</li> <li>rails</li> </ul>                |                 | Wizard   Clear                                                             |                                         |
| > ✓ 🚊 🏭 countries                                             |                 | Expression Label population>=0 AND population < 8000000                    | Jac                                     |
| ✓                                                             |                 | Expression Label population>=8000000 AND population < 16000000             | 1                                       |
|                                                               |                 | Expression Label population>=16000000 AND population < 24000000            | to and the second                       |
|                                                               |                 | ✓ Expression Label population>=24000000 AND population < 32000000          | 3.0                                     |
|                                                               | C               | r Expression Label population>=32000000 AND population <= 40000000 I I X O | - /                                     |

- 7. Click Calculate.
- 8. Click Save.

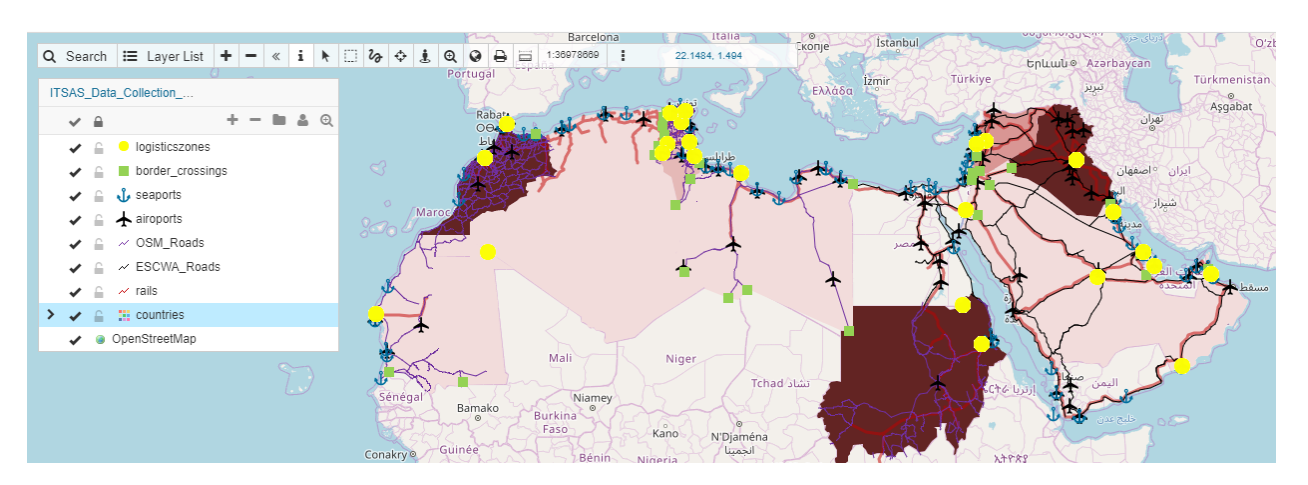

#### 1.2. Classification by attributes based on distinct values

To classify layer by attributes based on their distinct values (attributes that have the same values will be classified into the same category):

- 1. Select layer Escwa roads and click on the Edit layer icon to open Layer Properties.
- 2. Select General tab.
- 3. Click on the Wizard button.
- 4. Choose Distinct.
- 5. In the Column drop down menu select **25\_Classification** and click Calculate.
- 6. Click Save.

| GIS                                                | Map<br>企 Duplicate<br>X Delete M | Layer properties                                                                                                  |   | _ ×        |
|----------------------------------------------------|----------------------------------|----------------------------------------------------------------------------------------------------|---|------------|
| Q Search 🔚 Layer List 🕇 -                          | « i                              | Wizard   Clear                                                                                                    |   |            |
| Tunisia                                            |                                  | 1. ODistinct     Continuous values       225_classification     •       3. Calculate                              |   |            |
| ✓ ⊆ ✓ OSM_Roads ✓ ⊆ ✓ ESCWA_Roads                  |                                  | ✓ Expression Label _25_classification=' '                                                                         | : | кO         |
| <ul> <li>✓ rails</li> <li>✓ a countries</li> </ul> |                                  | ✓ Expression Label _25_classification=' A'                                                                        | : | ĸO         |
| OpenStreetMap                                      | Sénégal                          | <ul> <li>✓ Expression Label _25_classification=' C'</li> <li>✓ Expression Label _25_classification='B'</li> </ul> |   | к 0<br>к 0 |
|                                                    | Conakry                          | ✓ Expression Label _25_classification='None'                                                                      | : | кO         |

#### **1.3.**Manage labels

- 1. Select layer Countries tab and click on the Edit layer icon to open Layer Properties.
- 2. In the Layer properties, clear a legend.
- 3. Click on the Appearance box.

| Layer p                        | roperties          |              |          |               |               | _ ×                |
|--------------------------------|--------------------|--------------|----------|---------------|---------------|--------------------|
| General                        | Attributes         | Display      | Advanced |               |               |                    |
| Name                           |                    |              |          |               |               |                    |
| countries                      |                    |              |          |               |               |                    |
| Source                         |                    |              |          |               |               |                    |
| Type: 'postgi                  | is', Table: 'count | triest_copy' |          | Change Source | 📽 Share Layer | $\equiv$ More info |
| 0                              |                    |              |          |               |               |                    |
| Appearance                     | e                  |              |          |               |               |                    |
| Wizard                         | lear               |              |          |               |               |                    |
| <ul> <li>Expression</li> </ul> | n Label            |              |          |               | :             | × O                |
|                                |                    |              |          |               |               |                    |
|                                |                    |              |          |               | Ca            | Incel Save         |

4. Select Label tab.

| GIS & Home M                                                                                                    | lap Layer                     | Feature An                 | nalysis Tools               |
|----------------------------------------------------------------------------------------------------|-------------------------------|----------------------------|-----------------------------|
| + 🌣 C 🖓<br>New Map Map Refresh ×                                                                                                    | ] Duplicate Map<br>Delete Map | Appear                     | rance ×                     |
| Q Search I≣ Layer List + - «                                                                                                    | i k 🗆 🏷 💠                     | Style                      | Label Levels                |
| ITSAS_Data_Collection                                                                                                    | <b>4</b> Q                    | Label                      | name_eng •                  |
| <ul> <li>✓ Geometric Instruction</li> <li>✓ Geometric Instruction</li> <li>✓ Geometric Instruction</li> <li>✓ Geometric Instruction</li> <li>✓ Geometric Instruction</li> <li>✓ Geometric Instruction</li> </ul> | 3<br>8 - J. J.                | Placement                  | Top         •           Dx: |
| <ul> <li>✓ G ~ OSM_Roads</li> <li>✓ G III ESCWA_Roads</li> </ul>                                                                                                    | Western                       | Margin                     |                             |
| <ul> <li>✓ ⊆ ✓ rails</li> <li>✓ ⊆ ≡ countries</li> </ul>                                                                                                    | M                             | Font                       | Arial •                     |
| ✔                                                                                                    |                               | Font Size                  | 12 px                       |
|                                                                                                    | Sénégal<br>Conakry ©          | Font Color<br>Outline Colo | or Z                        |
|                                                                                                    | N                             |                            | Васк ОК                     |

- 5. Select name\_Eng Label dropdown, set Placement (Center), Margin, Font, Font Size, Font and Outline color.
- 6. Click OK.

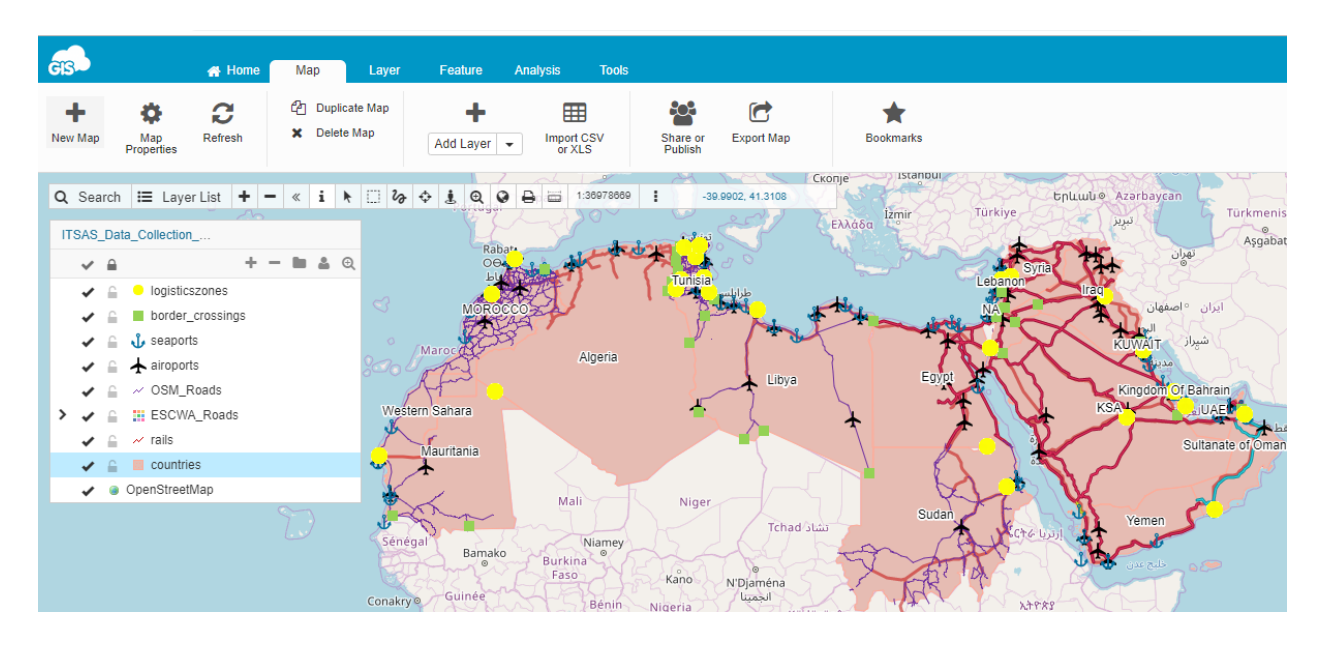

#### 2. Data filtering tool

Data filtering tool allows you to **filter**, **find** and **visualiz**e features by its attributes. In Data table click on a filter tool in attribute field of your choice. Only those features you have selected will be visible in the Data panel.

| <b>G</b> B   |                                | Home     | r.  | Мар         |                     | Layer                                                                                                    | Fei            | nture /      | Analysis       | Tools          |                     |            |              |       |      |
|--------------|--------------------------------|----------|-----|-------------|---------------------|----------------------------------------------------------------------------------------------------|----------------|--------------|----------------|----------------|---------------------|------------|--------------|-------|------|
| +<br>New Map | Map<br>Properties              | Refresh  |     | 2) (<br>× ( | Duplica<br>Delete I | de Map<br>Map                                                                                                    | Add            | +<br>Layer • | Import<br>or X | E<br>csv<br>Ls | Share or<br>Publish | Export Map |              | Bookm | arks |
| Q Searc      | h 🎛 Layer                      | List +   | -   | c i         | i h                 | 1 20                                                                                                    | · • 1          | 0.0          | 8 8            | 1              | 21.0937, 3.864      | 13         | -            | -     | ť    |
| ITSAS_D      | ata_Collection                 |          |     |             |                     | 1                                                                                                    | Sec. 1         | 1.49         | al an          |                | 1- 4                | the second | The          | N     | 5    |
| V 8          | k.                             | +        | -   | B. 4        | <b>\$</b> Q         | THE PARTY                                                                                                    |                | 1 all        | English        | 4              | Free                | 经父亲        | S. S.Com     | ×     | 6    |
| <b>~</b> =   | <ul> <li>logistics;</li> </ul> | zones    |     |             |                     |                                                                                                    |                | 1. 2.        | A SAN          |                | A DE                | 11 1 2     | なたのた         | A     |      |
| -            | border_c                       | rossings |     |             |                     |                                                                                                    | 100            | -            |                |                | 17950               | o sent     | Con Bart     | 1     |      |
| 1            | J seaports                     |          |     |             |                     | And a state of the state of the | and the second | 1231         | 2.             | Con St         | a start             | The        | S. S. Conte  | A     | 0    |
| -            | Airoports                      |          |     |             |                     | Sanda Sa                                                                                                    | Sac :          | See.         |                | and the        | 1100                | C.L.T.     | The Star     | 3     | 1P   |
|              | - CSM_R                        | Roade    |     |             |                     |                                                                                                    | mir Ro         | A STATE      | and the        | State -        | 457                 | and the    | - 18 A       | A.1   | X    |
|              | w rais                         | _Hoads   |     |             |                     |                                                                                                    |                | 1 40 M       | N. P.          | - 18-          | - A                 | Data 🗍     | 5            |       | S.   |
|              | C countries                    | i.       |     |             |                     | politi                                                                                                    | cal_capiti     | al econor    | mic_capita     | continent      | area                |            | population   |       | gdp  |
|              | Bing Maps S                    | atellite |     |             |                     | Arab                                                                                                    | ie             |              |                | Africa         |                     |            | filter       |       |      |
| 2019         | Alger                          | ia       |     |             |                     | Arab                                                                                                    | ic             |              |                | Africa         |                     |            | Clear filter |       |      |
| 2019         | UAE                            |          |     |             |                     | Arab                                                                                                    | ic             | Abu D        | habi           | Asia           |                     |            | 2.15         | - 11  |      |
| 2019         | Yeme                           | in .     |     |             |                     | Arab                                                                                                    | ic             | Sanaa        |                | Asia           |                     |            | 309.5        |       |      |
| 2019         | WB                             |          |     |             |                     | Arab                                                                                                    | ic .           | N/A          |                | Asia           |                     |            | 765.3        |       |      |
| 2016         | Tunis                          | a        | ۇشى |             |                     | Tunis                                                                                                    | 5              | Tunis        |                | Africa         | 1645                | 65         | 10452        |       | 5    |
| 2019         | Suda                           | n        | 000 | -2 ·        |                     | مرجز <u>ب</u>                                                                                                    | a              | تعرخوم       |                | Africa         | 1865                | 810        | 11586        | - 84  | Э    |
|              |                                |          |     |             |                     |                                                                                                    |                |              |                |                |                     |            | 17818        |       |      |
| 200 T        | 1                              | 1/1 1    | H   | G.          | 123                 | / 23 1                                                                                                    | Show           | only selec   | ted            |                |                     |            | 89213        | -     |      |

To visualize only filtered features on the map click on the Show only selected option in the bottom of the panel.

You can also filter data by multiple attributes. You can add as many filters as you want and also clear them one by one.

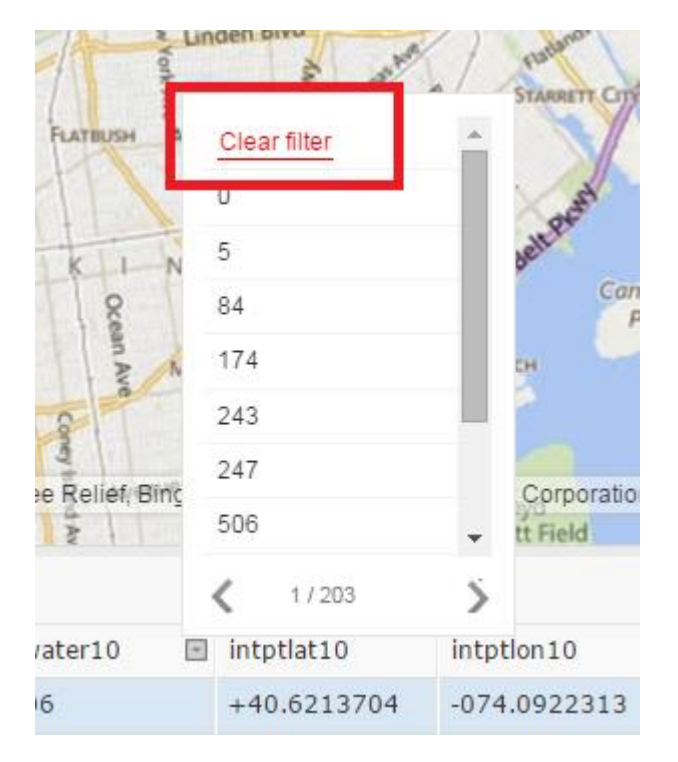

To clear filters simply click on the filter tool and select Clear filter option.

#### 3. Queries trough: Spatial Selection

Spatial selection allows you to create database queries for layers that reside in the database. This tool allows you to select any database feature from any database layer in your Map View.

Basic spatial selection is performed in the following way (use the pictures above and below for reference):

- 1. Click the **Feature** tab.
- 2. Select Spatial Selection.

| GIS                   | 🕐 Home            | Map La               | yer Feature                 | Analysis To                               | oks                                  |                                                         |                             |              |
|-----------------------|-------------------|----------------------|-----------------------------|-------------------------------------------|--------------------------------------|---------------------------------------------------------|-----------------------------|--------------|
| Edit Feature          | Add Feature 👻     | Delete<br>Feature(s) | Clone -                     | Merge 👻                                   | Spatial<br>Selection                 | Invert Selection     Clear Selection     Spatial Filter | New Layer from<br>Selection | Email Select |
| Q Search              | i≣ Layer List + - | < i h 🗆              | Spatial se                  | election                                  |                                      |                                                         |                             | _ ×          |
| ITSAS_Data            | _Collection       |                      |                             |                                           |                                      |                                                         |                             |              |
|                       | + -               | • <b>•</b> • • •     | Note: spatial please import | selection only wo<br>t the files into the | rks with database<br>database first. | layers, not with files. If y                            | ou want perform spat        | tial queries |
|                       | seaports          | 90                   | Tables                      |                                           | <ul> <li>Columns</li> </ul>          | •                                                       |                             | ×O           |
| > • @                 | ESCWA_Roads       |                      | Condition:                  |                                           |                                      |                                                         |                             |              |
| <ul><li>✓ ≙</li></ul> | countries         | •                    | 1                           |                                           |                                      |                                                         |                             |              |
|                       | heuron eanweb     |                      | Operators: = ·              | <>> < >= <                                | = St_Intersects()                    | ST_Within() ST_Cont                                     | tains() Help<br>Clear Clo   | se Select    |

#### **3.1. Database queries (same table):**

**Database queries** — use set algebra and Boolean algebra. Set **algebra** uses the comparison operations less than, greater than, equal to and not equal to. An example of set algebra is, "Show all the records that are greater than or equal to X". Boolean algebra uses the words And, Or, Like and Not. Both of these types of queries focus on the features and attributes that are in the dataset. These selection criteria may be applied individually or in combination.

**Example-1. Select Countries with population <2000000.** 

- 1. Click Feature tab and Spatial Selection icon.
- 2. Select table **Countries** and column **Population**.
- 3. Write **=2000000**
- 4. Click Select.

#### ITSAS-GIS User Guide

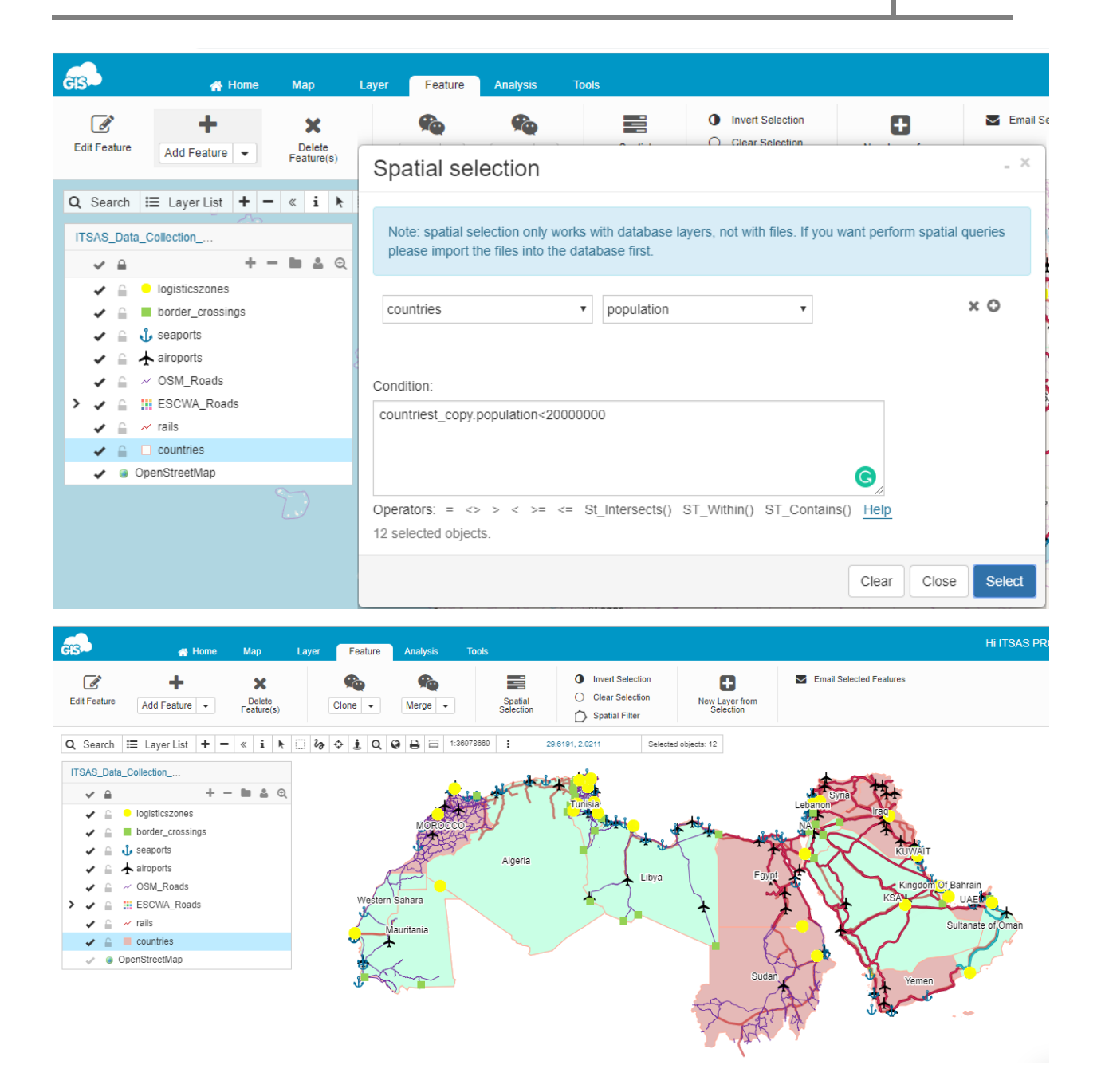

5. Create new layer from selection by clicking "New layer from selection"

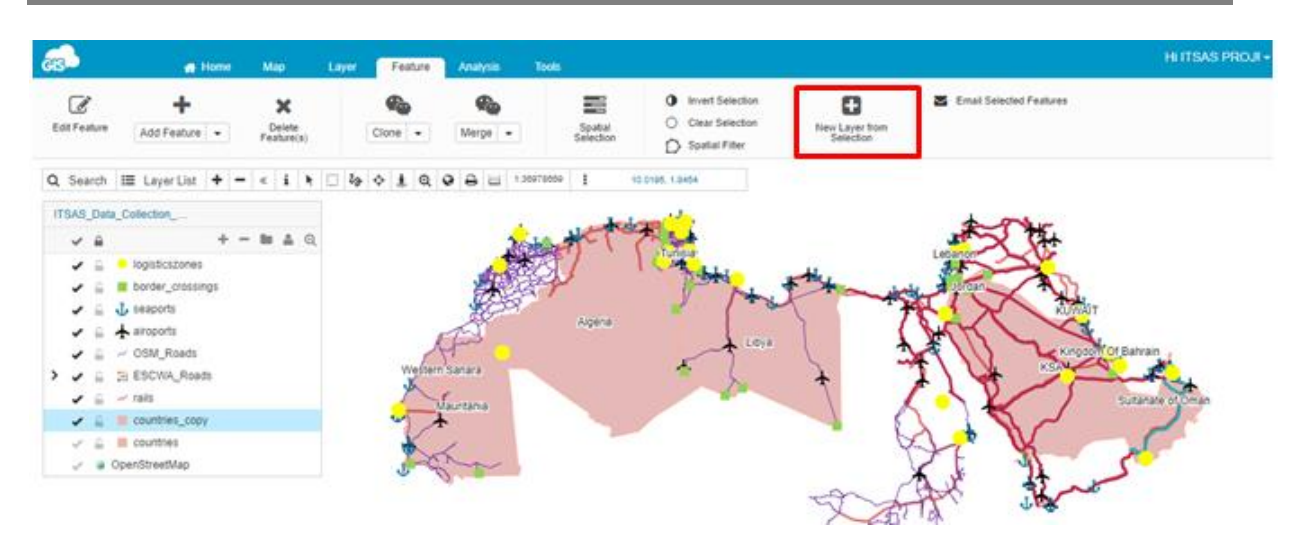

Example-2. Select roads with limit speed>80a and number of lanes >1.

- 1. Select layer **roads** and column **15\_deseign speed**
- 2. Write (don't copy and paste) >80.
- 3. Write **and** operator.
- 4. Again select layer roads and column 40-ab-nr-lanes.
- 5. Write (don't copy and paste)>1.
- 6. Click Select.

| Spatial selection                                                                                                    | _ ×     |
|----------------------------------------------------------------------------------------------------|---------|
| Note: spatial selection only works with database layers, not with files. If you want perform spatial please import the files into the database first. | queries |
| ESCWA_Roads • _40_ab_nr_lanes_db •                                                                                                    | ×O      |
| Condition:<br>roadsall_010919_09551015_design_speed>80 and<br>roadsall_010919_09551040_ab_nr_lanes_db>1                                               |         |
| Operators: = <> > < >= <= St_Intersects() ST_Within() ST_Contains() Help<br>4 selected objects.                                                       |         |
| Clear Close                                                                                                    | Select  |

#### **3.2. Spatial queries (different tables):**

**Spatial queries** — use **spatial logic**. For example, "Show all the X within a relationship to space Y". It is more like Venn diagram logic. These queries focus more on the **physical relationships** between datasets such as finding all the rivers that are within a given state or all the states that are adjacent to a river.

- **ST\_Within(geometry A , geometry B)** returns TRUE if the first geometry is completely within the second geometry. ST\_Within tests for the exact opposite result of ST\_Contains.
- **ST\_Contains(geometry A, geometry B)** returns TRUE if the second geometry is completely contained by the first geometry.
- **ST\_Intersects** Returns TRUE if the Geometries "spatially intersect" (share any portion of space) and FALSE if they don't (they are Disjoint).

#### **Example-1. Select lines within the polygons:**

1. Click ST\_Within() or write it into the Condition bar.

Condition: ST\_Within(,) Operators: = <> > < >= <= St\_Intersects() ST\_Within() ST\_Contains() <u>Help</u>

- 2. Select line layer and geometry column (wkb\_geometry).
- 3. Click "+" button to add another table.
- 4. Select Countries polygon layer and geometry column (wkb\_geometry).

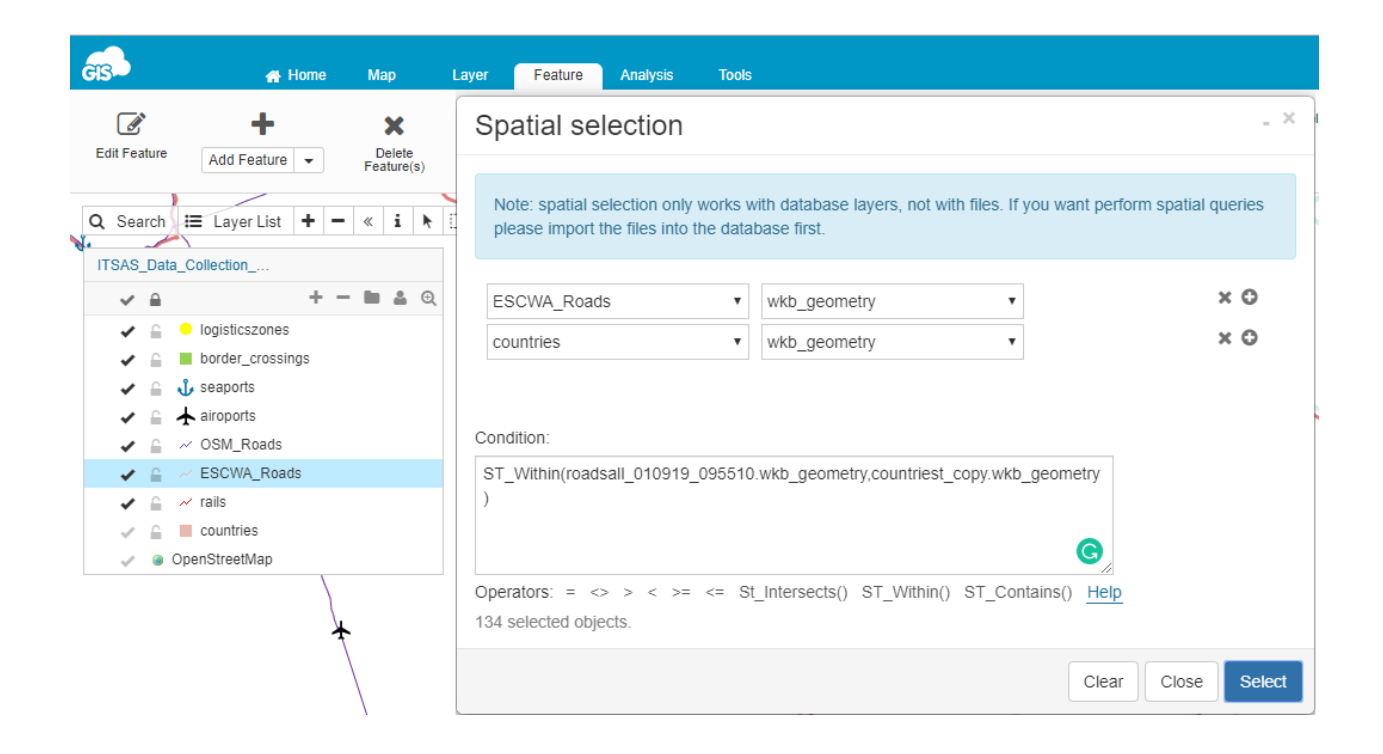

5. Click Select button.

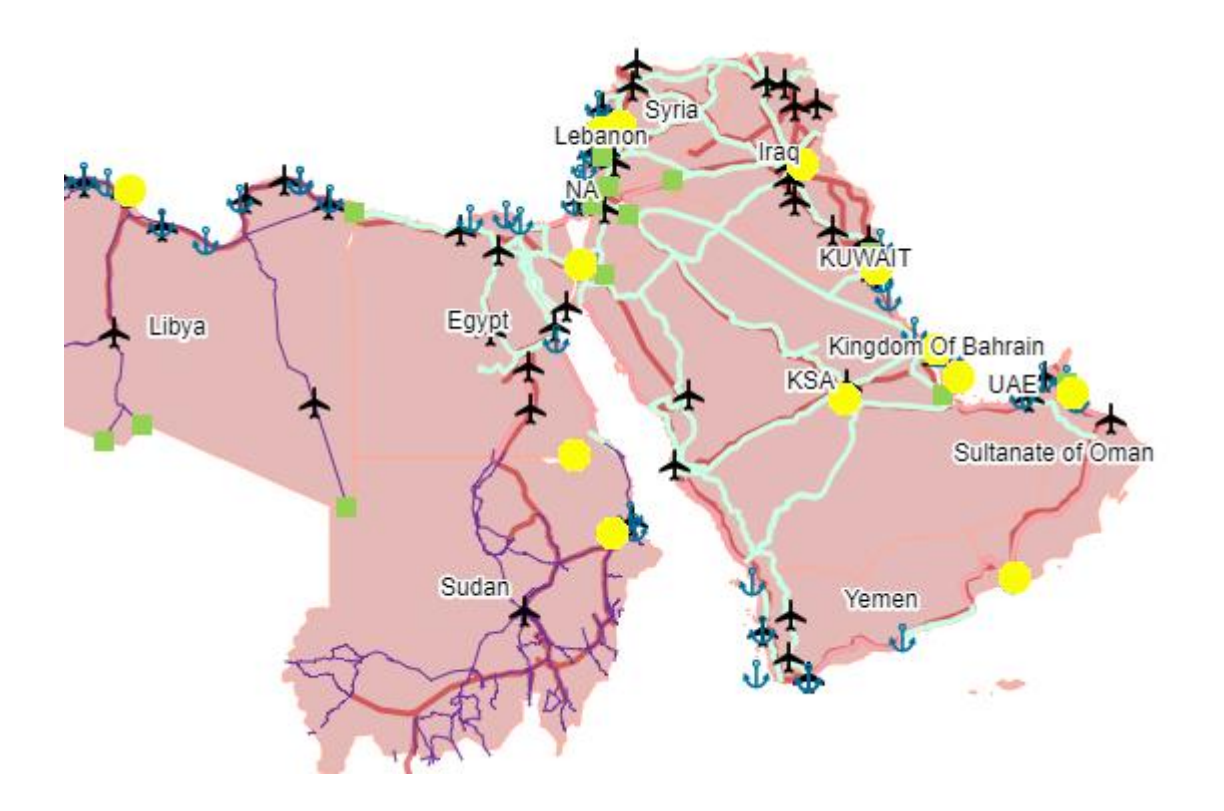

- 6. Click New layer from Selection.
- 7. Click Clear selection.

| GIS A Home Ma                                                                                                    | p Layer Feature Analysis Tr                                                                                                    | Tools                                                                                                    |                             | Hi ITSAS PRO            |
|----------------------------------------------------------------------------------------------------|----------------------------------------------------------------------------------------------------|----------------------------------------------------------------------------------------------------|-----------------------------|-------------------------|
| Edit Feature Add Feature                                                                                                    | Kete Cione - Merge -                                                                                                    | Spatial<br>Selection                                                                                                    | New Layer from<br>Selection | Email Selected Features |
| Q. Search       IIII       Layer List       +       -       «         Iraq       -       -       Image: Constraint of the second second se | Spatial selection         Note: spatial selection only works with da         please import the files into the database file         ESCWA_Roads       •         rails       •         wkb         Condition:         St_Intersects(roadsall_010919_095510.wk         Operators:       = <> < >= <= St_Inter | atabase layers, not with files. If you want per<br>first.<br>b_geometry •<br>b_geometry •<br>kb_geometry,railst.wkb_geometry)<br>kb_geometry,railst.wkb_geometry)<br>@<br>rsects() ST_Within() ST_Contains() Hetr | form spatial queries        |                         |
|                                                                                                    |                                                                                                    | Clea                                                                                                    | r Close Select              |                         |

#### **Example-2. Intersection between Escwa roads and rails**

#### 4. Additional Analyst Tools

| an      | 🕋 Home   | Мар | Layer | Feature | Analysis | Tools |
|---------|----------|-----|-------|---------|----------|-------|
| 🖌 Area  | 🧈 Buffer |     |       |         |          |       |
| Heatmap | ↔ Near   |     |       |         |          |       |

#### 4.1. Area Analysis

Area analysis calculates the surface area of a selected **polygon**.

To perform Area analysis:

- 1. Select database polygon layer.
- 2. Select layer's feature.
- 3. Click Analysis tab.
- 4. Click Area icon.
- 5. Select units of measurement from the drop down list.
- 6. Click Calculate for selection button.

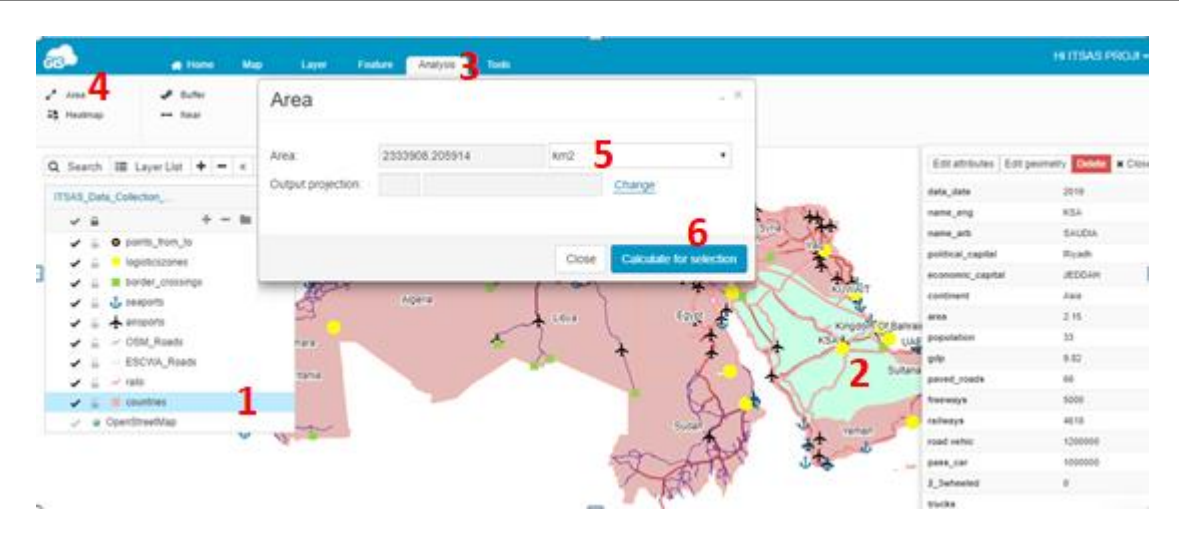

#### **4.2.Buffer Analysis**

Buffer analysis creates buffer polygon to a specified distance around the point, line or polygon features. You can identify whether there are objects of interest inside or outside the zone and make conclusions based on this analysis.

To perform Buffer analysis:

- 1. Select Analysis tab.
- 2. Click Buffer icon.
- 3. Write Analysis name.
- 4. Select database layer from the dropdown to perform analysis on.
- 5. Define buffer distance and the unit of measure.
- 6. Choose whether you want to group (merge) buffers.
- 7. Define the symbology of the buffer polygon.
- 8. Click Show buffer button.

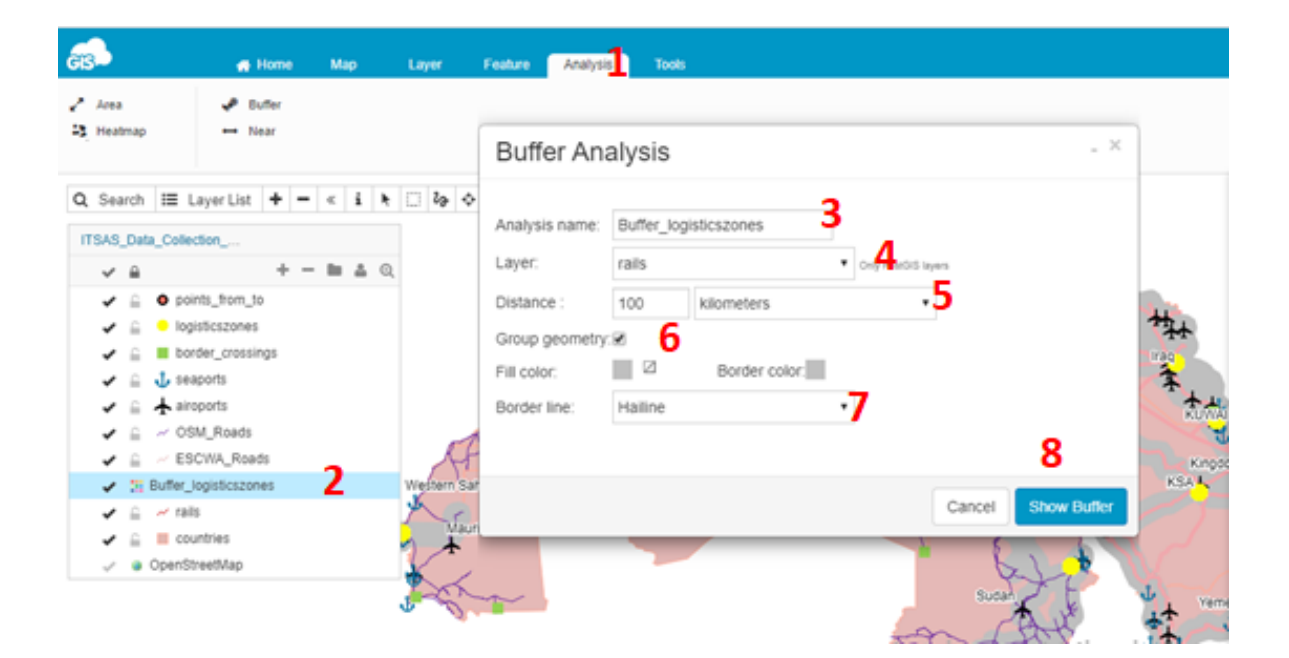

\_ ×

Show Hotspots

Cancel

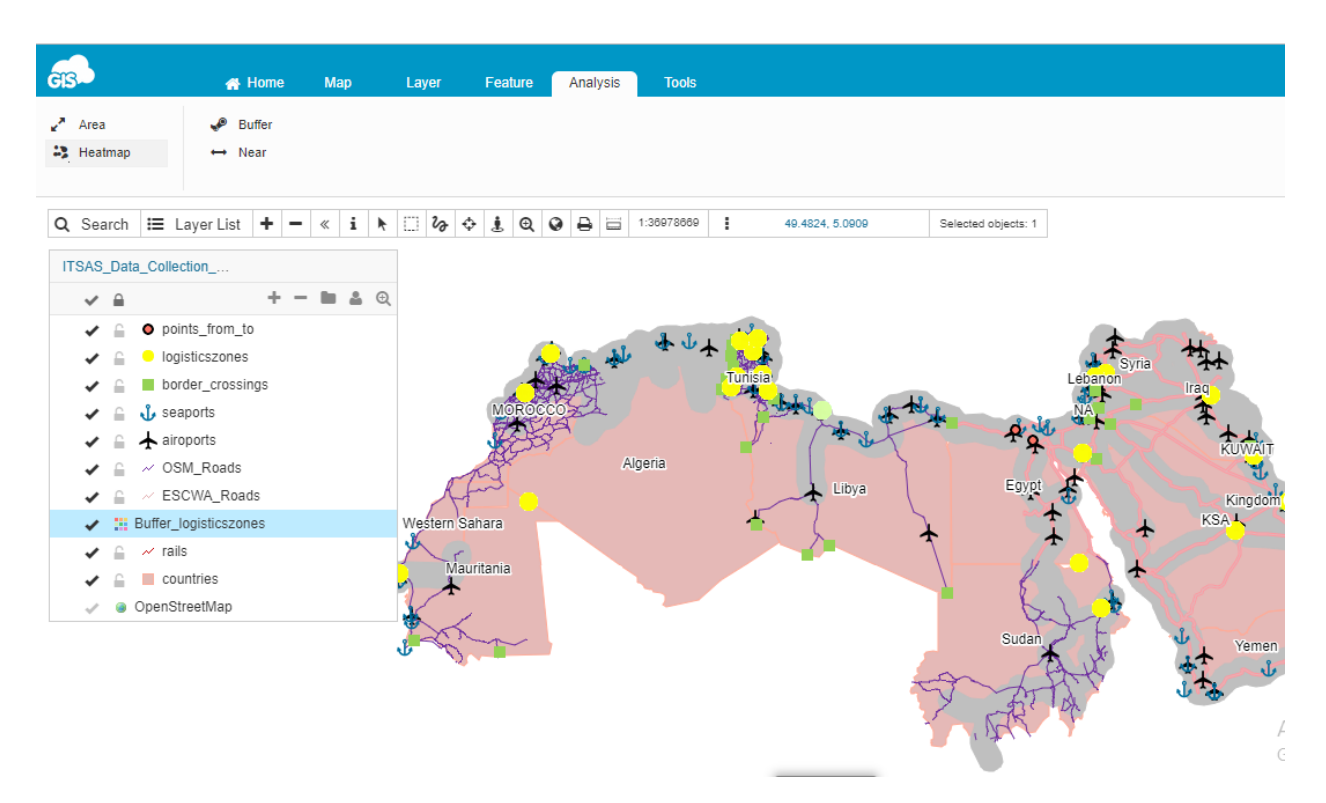

#### 4.3.Heatmap analysis

Heatmap analysis is a graphical representation of data that visualizes the density of points in a layer.

To calculate density of points in a layer and display it on the map:

- 1. Select Analysis tab.
- 2. Click Heatmap icon.
- 3. Select database point layer.
- 4. Set minimum distance between points taken into consideration to calculate density.
- 5. Select Show hotspots to see the results.

## Hot Spot Analysis

| Layer:     | airoports | •    | Only point layers |   |
|------------|-----------|------|-------------------|---|
| Distance : | 20000     | mete | ers               | ٠ |
|            |           |      |                   |   |

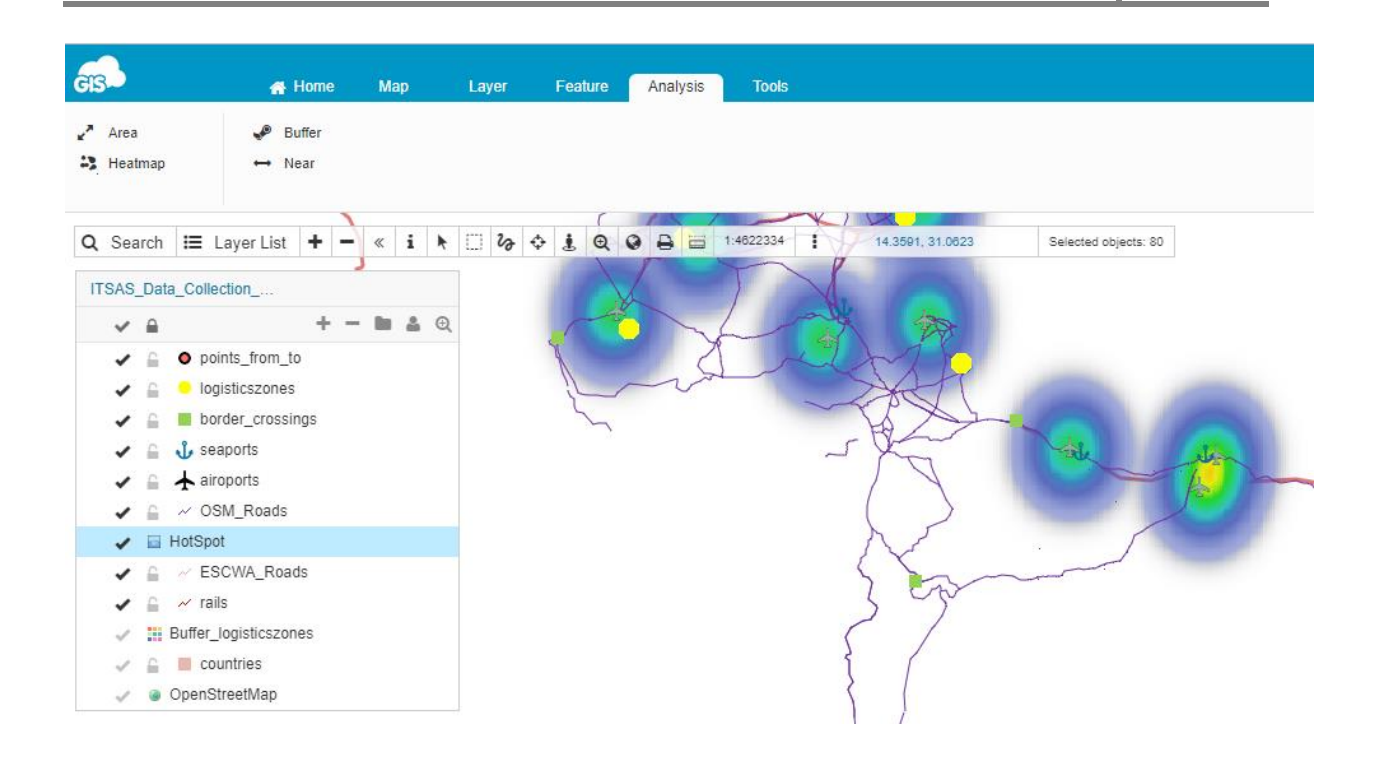

#### 4.4.Near Analysis

Near analysis is a tool with which you can determine the distance from each feature in a layer to the nearest feature in the **same layer**, within the specified search **radius**.

To perform Near analysis:

- 1. Select Analysis tab.
- 2. Click Near icon.
- 3. Select database point layer.
- 4. Set distance (search radius) and units of measure. **Note:** you can speed up process time by setting bounds to local region.
- 5. Click Run button.

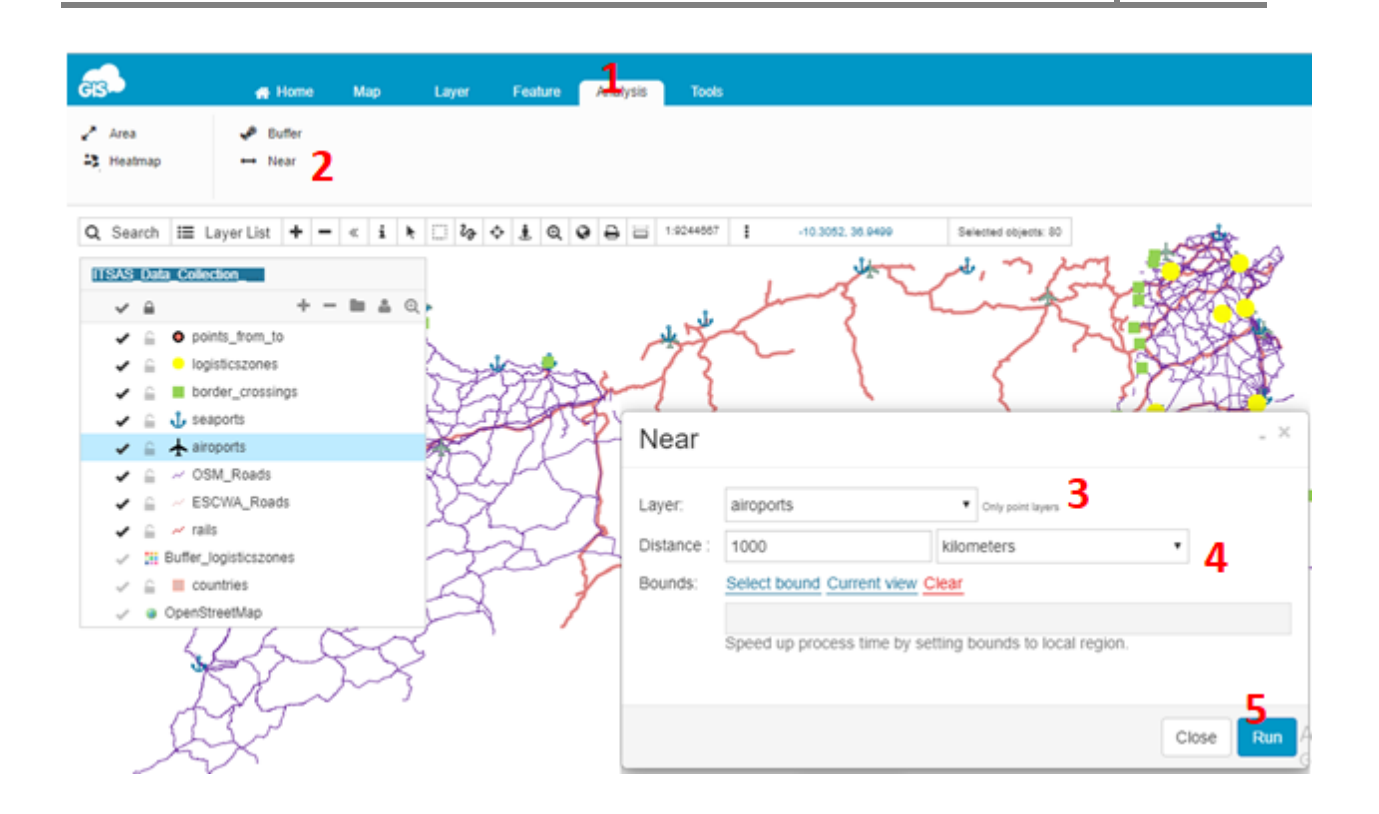

You can see number of selected features in the Toolbar.

You can also create new layer from selection: Feature tab->New layer from Selection.

#### 5. Creation of layer Report

It is possible to create a report data and save **all attributes**. To create a report:

- 1. Select a layer you want to export.
- 2. Select Report option from the Layer tab.

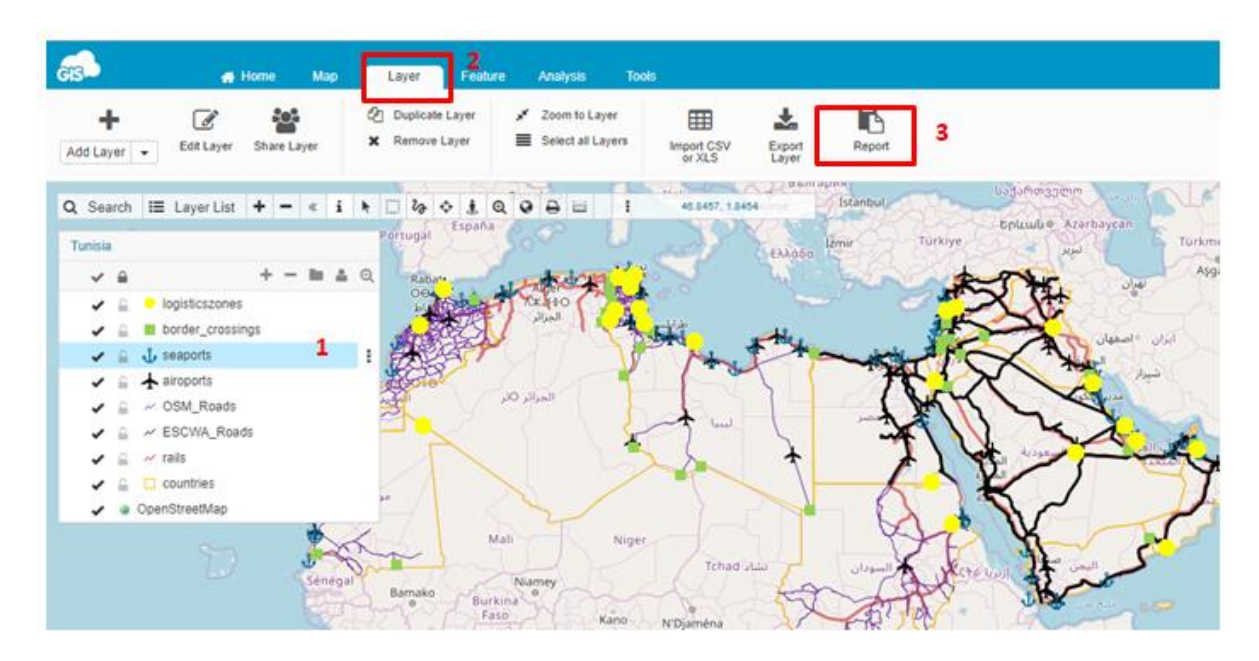

3. Select fields that will be exported.

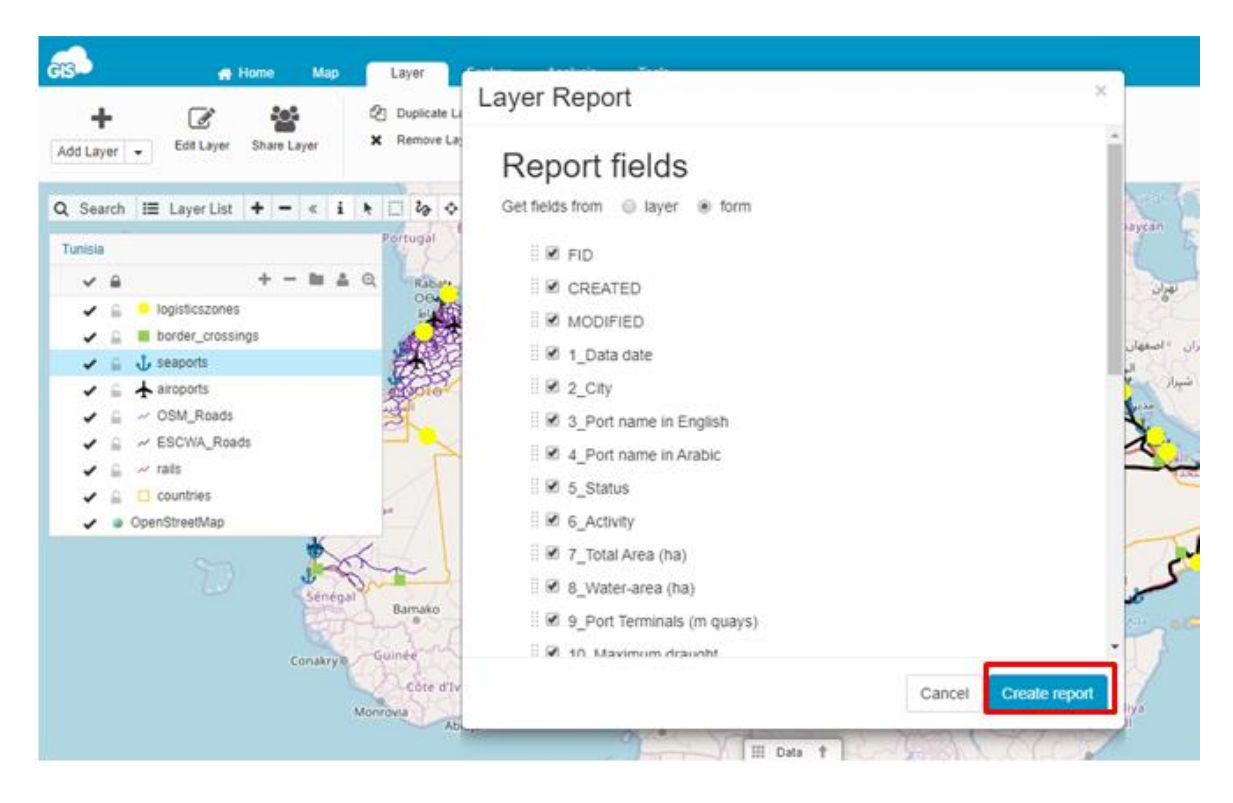

Click Create report.

- 4. Press CTRL + S on the keyboard. The Save As dialog will open. On Windows, select the location where the report will be saved and select 'Webpage, complete' option.
- 5. Click Save.

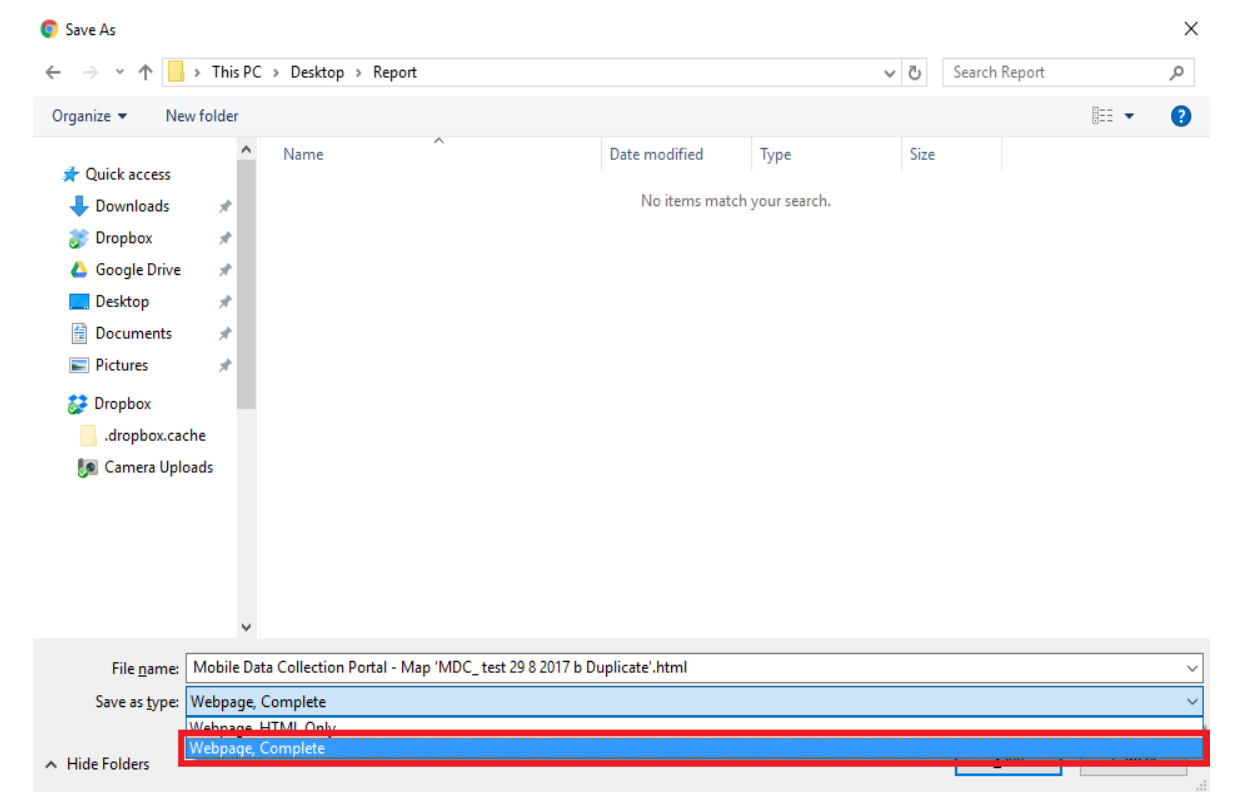

#### 6. Export layers to your desktop

Layers are exported as shown below:

- 1. Select the layer from the Layer List.
- 2. Select the Layer tab.
- 3. Select Export layer option.

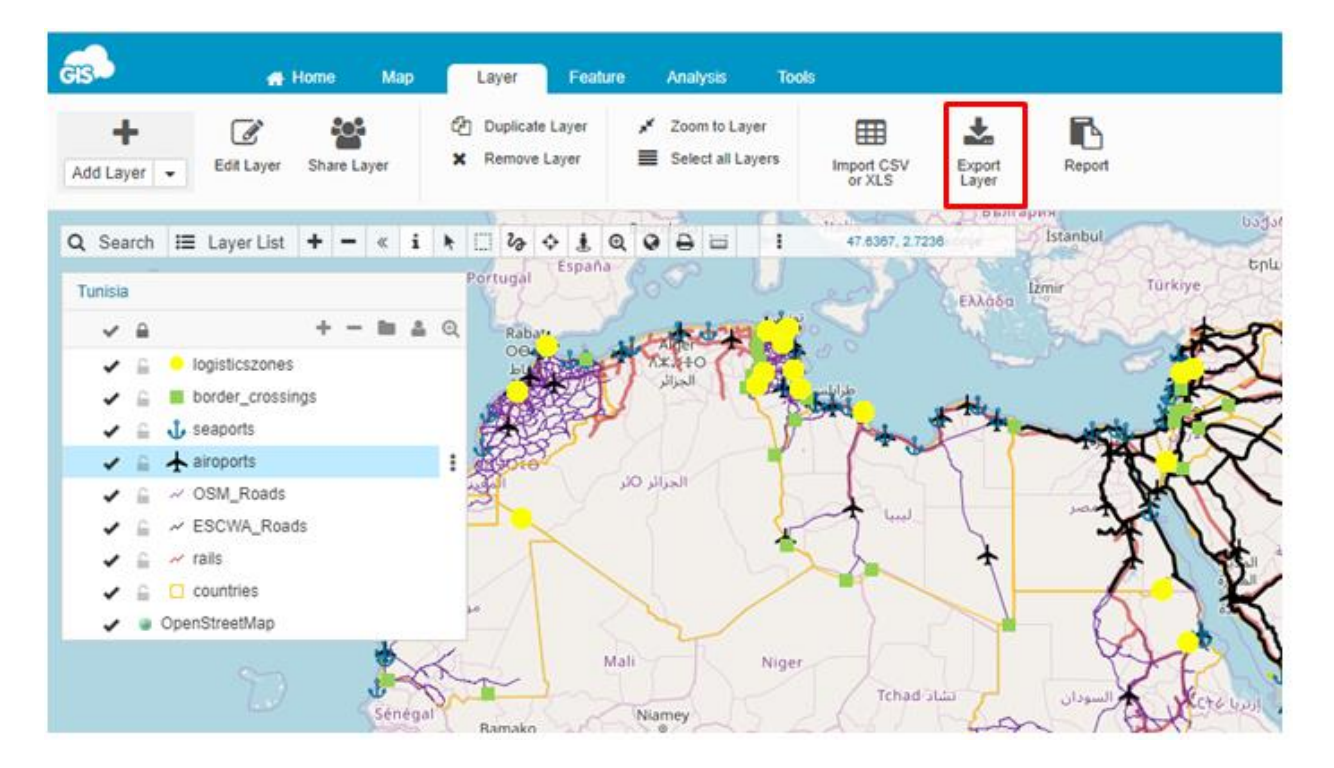

- 4. Select an output file format.
- 5. Click the link to download the resulting file.

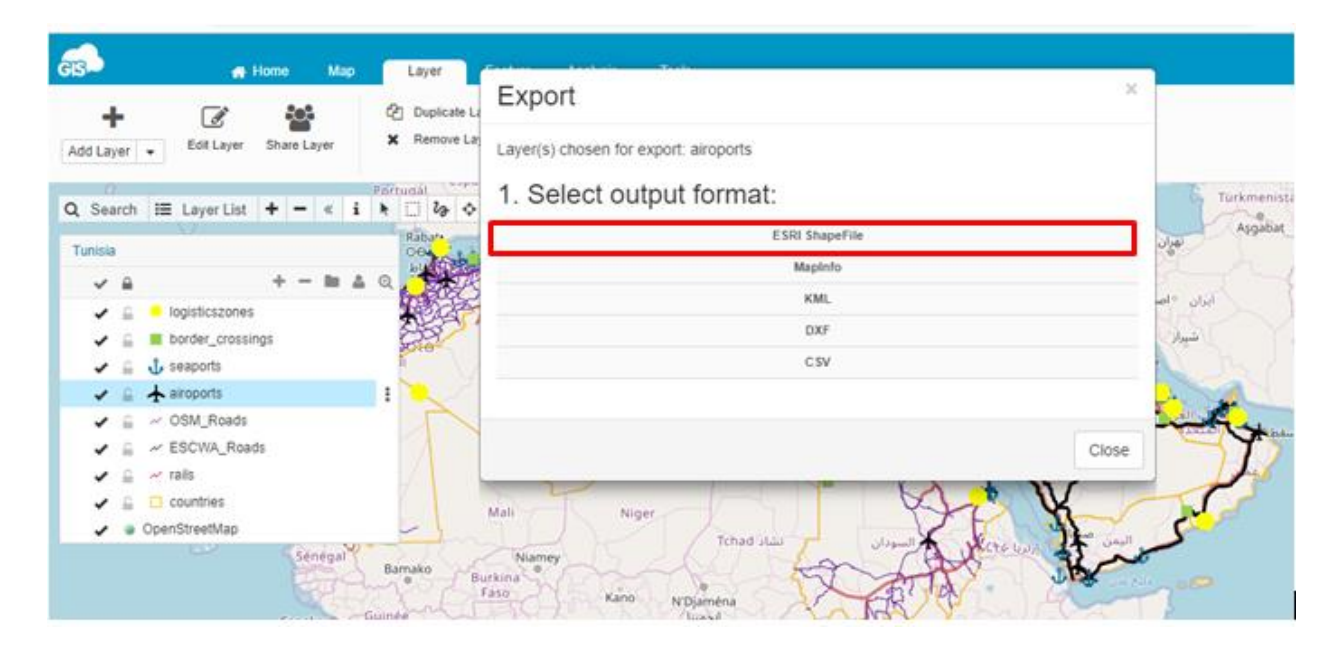

#### Annex A: Common List of Attributes in english First- Country Level

| Nr. | Parameter Name              | Definition                             |                                                                   |
|-----|-----------------------------|----------------------------------------|-------------------------------------------------------------------|
| 1   | Data date                   | Year of data                           | السنة المرجعية: السنة التي تعود لها البيانات                      |
| 2   | Name in English             |                                        |                                                                   |
| 3   | Name in Arabic              |                                        |                                                                   |
| 4   | Political Capital           |                                        |                                                                   |
| 5   | Economic Capital            |                                        |                                                                   |
| 6   | Continent                   |                                        |                                                                   |
| 7   | Area (Square kilometres)    | Total Area of the Country              | المساحة الإجمالية للبلد                                           |
| 8   | Population (Nr)             | Total Number of people residents in    | إجمالي عدد الأشخاص المقيمين في البلد، بما                         |
|     | _                           | the country, including foreigners      | في ذلكَ الأجانب المسجلين كمقيمينَ قانونيين                        |
|     |                             | registered as legal residents          |                                                                   |
| 9   | GDP (Billion USA \$)        | WB PPP for the Country                 | الناتج المحلي الإجمالي حسب تعادل القوة                            |
|     |                             |                                        | الشرائية المقدرة من البنك الدولي                                  |
| 10  | Paved Roads (Km)            | Total length of all paved roads of all | الطول الإجمالي لجميع الطرق المعبدة من                             |
|     |                             | categories                             | جميع الفئات                                                       |
| 11  | Freeways (Km)               | Length of roads classified as          | طول الطرق المصنفة على انها طرق سريعة                              |
|     |                             | Freeways out of total paved roads      | من إجمالي الطرق المعبدة                                           |
| 12  | Railways (Km)               | Length of all railways lines in the    | طول جميع خطوط السكك الحديدية في البلد                             |
|     |                             | country                                |                                                                   |
| 13  | Road Motor Vehicles (Nr)    | Number of all road vehicles            | العدد الإجمالي لجميع المركبات المسجلة في                          |
|     |                             | registered in the country, including   | البلد، بما في ذلك المركبات الأليه دات                             |
|     |                             | two and three wheeled motor            | العجلتين والثلاث عجلات                                            |
|     |                             | vehicles                               |                                                                   |
| 14  | Passenger Cars (Nr)         | Number of passenger cars out of        | عدد سيارات الركاب الإفرادية (أي السيارات                          |
| 17  |                             | total number of vehicles               | السياحية) من إجمالي عدد المركبات                                  |
| 15  | I wo and I nree-wheeled     | Number of two and three wheeled        | عدد المركبات الإلية دات العجلتين والتلات                          |
|     | venicles (INr)              | af auchicles out of total number       | من إجمالي عدد المركبات                                            |
| 16  | Translas (Nr.)              | Number of Trucks out of total          | مدر الثراجيات بدراجيال مدر البكرات                                |
| 10  | Trucks (INF)                | number of tracks out of total          | عدد الساحلات من إجمائي عدد المردبات                               |
| 17  | Vahiala Ownership           | Number of all read vahialas divided    | مد مدولات كرات وقس أ ما مد                                        |
| 17  | (Vehicles per 1000          | by the population (measured per        | عدد جميع المركبات معسوما على عدد<br>الاسكان (بقاس إكان 1000 نسمة) |
|     | Population)                 | 1000 inhabitant)                       |                                                                   |
| 18  | Passenger Car Ownership     | Number of all passenger cars           | عدد حمد سدار ات الركاب الافر ادر قمقسه مأ                         |
| 10  | (Passenger cars per 1000    | divided by the population              | على عدد السكان (يقاس لكل 1000 نسمة)                               |
|     | Population)                 | (measured per 1000 inhabitant)         |                                                                   |
| 19  | Total Mobility in the       | Total Volume of Kilometers             | محموع الكبلو متر ات المقطوعة من قبل حميع                          |
|     | Country (Vehicles.          | crossed by all Motor vehicles per      | المركبات بمحرك في السنة المرجعبة في                               |
|     | Kilometers)                 | year of reference in the country       | البلد                                                             |
| 20  | Transit Transport (Nr)      | Number of all Trucks crossed the       | مجموع الشاحنات التي تعبر البلد عبوراً                             |
|     |                             | country as international transit in    | دولياً خلال السنة المرجعية                                        |
|     |                             | the reference year                     |                                                                   |
| 21  | Road fatalities (Nr)        | Number of fatalities due to road       | عدد الوفيات الناجمة عن صدامات المرور                              |
|     |                             | crashes in the reference year          | في السنة المرجعية                                                 |
| 22  | Fatality Rate (Fatality per | Number of Fatalities of the            | عدد وفيات المرور خلال السنة المرجعية                              |
|     | 100000 inhabitant)          | reference year divided by the          | مقسوماً على عدد السكان (تقاس لكل                                  |
|     |                             | population (Measured per 100000        | 100000 نسمة)                                                      |
|     |                             | inhabitants)                           |                                                                   |
| 23  | PEAGEVL (from               | Cost toll- light vehicle: In Dollars   | بدل استخدام الطريق المدفوع للمركبات                               |
|     | CETMO)                      | per kilometer                          | الخفيفة (بالدولار لكل كيلومتر)                                    |
| 24  | PEAGEPL (from               | Cost toll heavy vehicle: In Dollars    | بدل استخدام الطريق المدفوع للمركبات                               |
|     | CETMO)                      | per kilometer                          | الثقيلة (بالدولار لكل كيلومتر)                                    |
|     |                             |                                        |                                                                   |

| 25 | Vertical Clearance (From | Minimum over bridge height | الحد الأدنى للخلوص الشاقولي للجسور |
|----|--------------------------|----------------------------|------------------------------------|
|    | UN-ECE)                  | clearance (m)              | (بالمتر)                           |

#### Second- Roads Level

| Nr. | Parameter Name             | Definition                                          |                                                                                    |
|-----|----------------------------|-----------------------------------------------------|------------------------------------------------------------------------------------|
| 1   | Data date                  |                                                     | السنة التي تعود لها بيانات الطبقة                                                  |
| 2   | Regional Infrastructure    | Code of the route in the "Roads                     | رمز الطريق في "اتفاقية الطرق"                                                      |
|     | Agreement Code (M ##)      | Agreement"                                          |                                                                                    |
| 3   | Road name                  |                                                     |                                                                                    |
| 4   | Road Region                | ESCWA, ECA                                          | اللجنة الاقتصادية والاجتماعية لغربي أسيا،<br>اللحنة الاقتصادية لأفريقيا            |
| 5   | Length (KM)                | Length of the road in kilometres                    | طول هذا الجزء من الطريق بالكيلومترات                                               |
| 6   | Status                     | a-Existing, b-Existing but not                      | أ-قائم ب- قائم لكن غير مشغل، ج- قيد                                                |
|     |                            | operational, c-Under Construction,                  | الإنشاء، د- مخطط                                                                   |
|     |                            | d- Planned                                          |                                                                                    |
| 7   | Start Node /Termini        | Name of the starting node of the                    | اسم عقدة بداية الطريق في البلد                                                     |
|     |                            | route in the country                                |                                                                                    |
| 8   | End Node /Termini          | Name of the end node of the route                   | اسم عقدة نهاية الطريق في البلد                                                     |
|     |                            | in the country                                      |                                                                                    |
| 9   | Year Built                 | Year of road put into service in its current status | سنه تشغيل الطريق على وضعها الراهن                                                  |
| 10  | Name of Road Section       | Road Section based on Regional                      | اسم هذا الجزء من الطريق وفقاً للاتفاقية                                            |
|     |                            | Agreement (From Start                               | الإقليمية للطرق ''عقدة البداية-عقدة النهاية''                                      |
|     |                            | Node/Termini to End                                 |                                                                                    |
|     |                            | Node/Termini)                                       |                                                                                    |
| 11  | International Road Name    | International Road Name based on                    | اسم الطريق الدولي وفقا للاتفاقية الإقليمية                                         |
| 10  | D: : 1 107 1               | Regional Agreement                                  |                                                                                    |
| 12  | Divided/Median             | Yes or No                                           | هل يوجد فاصل منصف للطريق (نعم أو كلا)                                              |
| 13  | Median Barrier Width       | Width of the median in meters                       | غرص القاصل المنصف للطريق بالإمثار                                                  |
| 14  | Median Barrier Type        | Metallic c- Payed d- Unpayed                        | الوع الفاصل المتصف: ١- الكرسانة، ب-                                                |
| 15  | Design Speed (Km/h)        | Prevailing design speed of the                      | السرعة التصميمية السائدة في هذا الحذع                                              |
| 10  |                            | section                                             | من الطريق كلم/س)                                                                   |
| 16  | Posted Speed Limit         | Prevailing posted speed limit                       | السرعة القصوى المسموحة على معظم أقسام                                              |
|     | (Km/h)                     |                                                     | الطريق (كلم/س)                                                                     |
| 17  | Operational Speed (Km/h)   | Prevailing measured operational                     | السرعة المقاسة فعلياً على معظم أقسام                                               |
|     |                            | speed (Km/g)                                        | الطريق (كم/س)                                                                      |
| 18  | Maximum Single Axle        | Maximum permitted load on single                    | الحمولة القصوى المسموحة على المحور                                                 |
|     | Load                       | rear axle (tons)                                    | الخلفي الفردي (بالأطنان)                                                           |
| 19  | Maximum Permitted          | Minimum of Maximum permitted                        | الحمولة القصوى المسموحة على اضعف                                                   |
|     | Weight for vehicles (tons) | weight on parts of the section (e.g.                | نفاط الفسم (متل، الجسور)                                                           |
| 20  | Latensher and (Access      | existing bridge)                                    |                                                                                    |
| 20  | niterchanges (Access       | Number of Interchanges of Access                    | عدد المبدلات (التفاطعات بمستويات متعدده)<br>أو نقاط الدخول الطريق في الكراو متر    |
| 21  | Design Ayle Load (tons)    | Axle load as basis for structural                   | الحمولة المحون تشتريق في التصميد البنية<br>الحمولة المحورية المعتمدة لتصميد البنية |
| ~1  | Design rate Load (10115)   | design of the road (tons)                           | التحتية (بالطن)                                                                    |
| 22  | Length of Tolled Road      | Length of the tolled parts of the                   | طول أجزاء الطريق التي يتوجب الدفع من                                               |
|     | (Km)                       | road or the payable travelled                       | أجل استعمالها(كم)                                                                  |
|     | ·/                         | distance                                            |                                                                                    |
| 23  | Type of Terrain (L, R, M)  | Prevailing type of terrain of the                   | النوع السائد من تضاريس الأرض                                                       |
|     |                            | land crossed:                                       | مستوية – هضابية - جبلية                                                            |
|     |                            | L- Level. R- Rolling, M-                            |                                                                                    |
|     |                            | Mountainous                                         |                                                                                    |

<sup>&</sup>lt;sup>1</sup> ESCWA (2001). Agreement on International Roads in the Arab Mashreq. Beirut, 29 pages.

| 24   | ROW (m)                       | Total Right of Way of road cross      | إجمالي عرض الحرم المستملك للطريق<br>١٢. ١٢.  |
|------|-------------------------------|---------------------------------------|----------------------------------------------|
| 25   | Classification (a, b, a)      | Section in meters                     | بالإمار<br>تحديد الدارية في التفاقية الدارية |
| 25   | Classification (a, b, c)      | the mod in the relevant regional      | لصليف الطريق في "الفاقية الطرق               |
|      |                               | "Dooda A groomont"                    | الإقليمية دات الصلة:<br>أيارية درية أراريبية |
|      |                               | Koads Agreement :                     | الطرق درجة أولى حرة                          |
|      |                               | a- First-class freeways,              | ب- طرق درجة أوتي تشريعة،                     |
|      |                               | 0- First-class expressways,           | ج- طرقي التارجة التانية (يرجى العودة         |
|      |                               | c- Second-class loads (please         | التعويف العصيبي في المسك العربية من          |
|      |                               | definitions in English                | اللاقية الطرق الدولية في الإستوا، فص 15).    |
|      |                               | version of ESCWA                      |                                              |
|      |                               | version of ESC wA                     |                                              |
|      |                               | roads P 11)                           |                                              |
| For  | Roads in Classes (a) and (b): | 10405, 1 11)                          |                                              |
| Forw | vard Direction:               |                                       | اتجاه الذهاب                                 |
| 26   | Number of Lanes Forward       | Number of lanes in the Forward        | عدد حارات (مسارب) السير في اتجاه             |
|      | (Nr)                          | Direction                             | الذهاب                                       |
| 27   | Lane Width in the Forward     | Width of lanes in meter               | عرض الحارة الواحدة بالأمتار                  |
|      | Direction (m)                 |                                       |                                              |
| 28   | Shoulder Width in the         | Width of the Shoulder in the          | عرض الكتف في اتجاه الذهاب                    |
|      | Forward Direction (m)         | Forward Direction                     | -                                            |
| 29   | Type of Shoulder              | a- Paved, b- Unpaved                  | نوعية الكتف أـ معبد، ب-غير معبد              |
| 30   | Maximum Upgrade in the        | Maximum Upgrade rate in the           | الحد الأقصى للميل الصاعد في اتجاه الذهاب     |
|      | Forward Direction (%)         | Forward Direction                     | -                                            |
| 31   | Maximum Downgrade in          | Maximum Downgrade in the              | الحد الأقصى للميل النازل في اتجاه الذهاب     |
|      | the Forward Direction (%)     | Forward Direction                     | -                                            |
| 32   | Average Speed Forward         | Measured Average Speed on the         | متوسط السرعة المقاسة في اتجاه الذهاب         |
|      | (Km/h)                        | Forward Direction                     | -                                            |
| 33   | AADT Forward                  | Average Annual Daily Traffic in       | المتوسط السنوى للغزارة اليومية للمرور في     |
|      | (Vehicle/Day)                 | the Forward Direction (measured in    | اتجاه الذهاب (المركبات / اليوم)              |
|      | _                             | Vehicles per Day (Vehicles/Day)       |                                              |
| 34   | Percentage of Heavy           | Percentage of Heavy Vehicles          | نسبة المركبات الثقيلة في المتوسط السنوي      |
|      | Vehicles (%)                  | (trucks and buses) in Forward         | للغزارة اليومية للمرور في اتجاه الذهاب       |
|      |                               | AADT                                  | (الشاحنات والحافلات)                         |
| 35   | Pavement Condition Index      | Assessed pavement condition index     | مؤشر حالة الرصيف المقدّر للطريق (بالنسبة     |
|      | (PCI)                         | of the road in the Forward Direction  | المئوية، من 0 إلىs 100)                      |
|      |                               | (%, from 0 to 100)                    |                                              |
| 36   | Road Fatalities (Nr)          | Number of fatalities due to traffic   | عدد الوفيات الناجمة عن صدامات الطرق في       |
|      |                               | crashes on the road segment per       | السنة المرجعية                               |
|      |                               | reference year                        |                                              |
|      |                               |                                       |                                              |
| - 25 |                               |                                       | e trestrate tracation                        |
| 37   | Fatality Rate (Fatalities per | Number of traffic fatalities per year | عدد الوفيات المروريه في السنه الرجعيه        |
|      | million vehicle kilometers)   | divided by the traffic volumes in     | مفسوما على أحجام المرور لملابين مركبات.      |
|      |                               | Millions of Vehicle. Kilometers in    | کيلومترات في نفس العام                       |
| 20   |                               | the same year                         | n an in estimation and the second            |
| 38   | iRAP classification (Stars)   | Assessed IRAP classification of the   | تصنيف الطريق وقفا لتقييم برتامج IRAP         |
| 40   | LOS                           |                                       | , there to a me                              |
| 49   | L.U.S                         | Assessed Level of Service of the      | تقييم مستوى الخدمه لهدا الجرء من             |
|      |                               | Koad Segment: (A, B, C, D, E)         | الطريق (A, B, C, D, E, F)                    |
| Back | ward Direction                |                                       | اتجاه الإياب                                 |
| 40   | Number of Lanes               | Number of lanes in the Backward       | عدد الحارات في اتجاه الإياب                  |
|      | Backward (Nr)                 | Direction                             |                                              |
| 41   | Lane Width in the             | Width of lanes in meter               | عرض الحارة الواحدة (بالمتر)                  |
|      | Backward Direction (m)        |                                       |                                              |
| 42   | Shoulder Width in the         | Width of the Shoulder in the          | عرض الكتف في اتجاه الإياب (بالمتر)           |
|      | Backward Direction (m)        | Backward Direction                    |                                              |
| 43   | Type of Shoulder              | a-Paved, b- Unpaved                   | نوعية الكتف                                  |

|     |                                                |                                                                        | اً- معبد، ب-غیر معبد                                                               |
|-----|------------------------------------------------|------------------------------------------------------------------------|------------------------------------------------------------------------------------|
| 44  | Maximum Ungrade in the                         | Maximum Ungrade rate in the                                            | الحد الأقص امعنا المنا الصاعد في اتحاه                                             |
|     | Backward Direction (%)                         | Backward Direction                                                     | الإياب<br>الإياب                                                                   |
| 4.5 |                                                |                                                                        | i er eteretittitt ekin ti                                                          |
| 45  | Maximum Downgrade in<br>the Backward Direction | Maximum Downgrade in the<br>Backward Direction                         | الحد الاقصبي لمعدل الميل التارل في انجاه<br>الأياب                                 |
|     | (%)                                            |                                                                        |                                                                                    |
| 46  | Average Speed Backward (Km/h)                  | Measured Average Speed on the Backward Direction                       | متوسط السرعة المقاسة في اتجاه الإياب                                               |
| 47  | AADT Backward                                  | Average Annual Daily Traffic in                                        | متوسط الحركة اليومية السنوية في اتجاه                                              |
|     | (Vehicles/Day)                                 | the Backward Direction (measured<br>in Vehicles per Day (Vehicles/Day) | الإياب (المركبات / اليوم)                                                          |
| 48  | Percentage of Heavy                            | Percentage of Heavy Vehicles                                           | نسبة المركبات الثقيلة في المتوسط السنوي                                            |
|     | Vehicles (%)                                   | (trucks and buses) in Backward                                         | للغزارة اليومية للمرور في اتجاه الإياب<br>دالشليذات المالية المرتب                 |
| 49  | Pavement Condition Index                       | AAD1<br>Assessed pavement condition index                              | (الساحات والحافرت)<br>مؤشر حالة الرصيف المقدّر للطريق في                           |
| .,  | (PCI)                                          | of the road in the Backward                                            | اتجاه الإياب (بالنسبة المئوية، من 0 إلى                                            |
|     |                                                | Direction (%, from 0 to 100)                                           | (100                                                                               |
| 50  | Number of Fatalities (Nr)                      | Number of fatalities due to traffic                                    | عدد الوفيات الناجمة عن صدامات الطرق في<br>السنة المد حدة                           |
|     |                                                | year                                                                   | السله المرجعية                                                                     |
| 51  | Fatality Rate (Fatalities per                  | Number of traffic fatalities per year                                  | عدد الوفيات المرورية في السنة مقسوماً على                                          |
|     | million vehicle kilometers)                    | divided by the traffic volumes in                                      | احجام المرور في ملايين المركبات.<br>كالميتيات في نفير الما                         |
|     |                                                | the same year                                                          | کينومترات کي نغش انعام                                                             |
| 52  | iRAP classification (Stars)                    | Assessed iRAP classification of the                                    | iRAP تصنيف الطريق وفقاً لتقييم برنامج                                              |
| 53  | L.O. S                                         | Assessed Level of Service of the                                       | تقييم مستوى الخدمة لقطاع الطرق                                                     |
|     |                                                | Road Segment: (A, B, C, D, E)                                          | (A, B, C, D, E, F)                                                                 |
| For | Roads in Class (c)                             | March and Change in the Dett                                           |                                                                                    |
| 54  | Number of Lanes                                | Directions                                                             | عدد حارات المرور في كلا الانجاهين                                                  |
| 55  | Lane Width (m)                                 | Width of individual lane in meters                                     | عرض الحارة المنفردة                                                                |
| 56  | Shoulder Width                                 | Width of lateral shoulder in meters                                    | عرض الكتف الجانبي بالامتار<br>نحية الكتف المان                                     |
| 57  | Shoulder Type                                  | a-raved, b- Olipaved                                                   | لوحيه التلف الجالبي.<br>أ- معبد ، ب-غير معبد                                       |
| 58  | AADT (Vehicles/Day)                            | Average Annual Daily Traffic on both Directions                        | المتوسط السنوي لغزارة المرور اليومية في<br>كلا الاتجاهين                           |
| 59  | Percentage of Heavy                            | Percentage of Heavy Vehicles                                           | نسبة المركبات الثقيلة في المعدل السنوي                                             |
|     | vehicles (%)                                   | (trucks and buses) in AADT                                             | لغزارة المرور اليومية (الشاحنات<br>والحافلات)                                      |
| 60  | Mean Speed (Km/h)                              | Average Speed measured in the field                                    | متوسط السرعة المقاسة في الميدان                                                    |
| 61  | Percent of No Passing                          | Percentage of No Passing Zones on                                      | نسبة مناطق منع التجاوز على جزء الطريق                                              |
| 62  | Zones (%)                                      | the Road Segment.                                                      | 1.1.1. TNI 1.1.7 C 11                                                              |
| 02  | (%)                                            | between both directions                                                | لسبه بوريع الحرحة بين الانجامين                                                    |
| 63  | ATS (Km/h)                                     | Assessed Average Travel Speed of                                       | تقييم متوسط سرعة الرحلة لقطاع الطرق                                                |
|     |                                                | the Road Segment                                                       | س و من و مر م                                                                      |
| 64  | PTSF (%)                                       | Assessed Percent Time Spent                                            | تقييم نسبة الوقت المنقضي في متابعة مركبه<br>بين التركن من تحاوز ها على مقطع الطريق |
| 65  | L.O.S                                          | Assessed Level of Service of the                                       | تقييم مستوى الخدمة لقطاع الطريق                                                    |
|     |                                                | Road Segment                                                           |                                                                                    |

| Nr. | Parameter Name               | Definition                          |                                                                   |
|-----|------------------------------|-------------------------------------|-------------------------------------------------------------------|
| 1   | Data date                    |                                     | السنة المرجعية التي تعود لها البيانات                             |
| 2   | ITSAM Code (R ##)            | Code of the Railway Line in the     | رمز خط السكك الحديدية وفقأ "لاتفاقية                              |
|     |                              | "Railways Agreement" <sup>2</sup>   | السكك الحديدية"                                                   |
| 3   | Name in Arabic               |                                     |                                                                   |
| 4   | Start Node /Termini          | Name of the starting node of the    | اسم عقدة بداية خط السكك الحديدية في البلد                         |
|     |                              | Railway Line in the country         |                                                                   |
| 5   | End Node/Termini             | Name of the end node of the         | اسم عقدة نهاية خط السكك الحديدية في البلد                         |
|     |                              | Railway Line in the country         | terentie: de la tella a                                           |
| 6   | Rail Section Name            |                                     | اسم هذا الحط من السكك وقفا للانفاقية                              |
| 6   |                              |                                     | الإقليمية للسكك الحديدية معده البداية-عقده<br>الذيلية :           |
| 7   | Country                      |                                     | اللهاي                                                            |
| /   | Region                       |                                     | البتبت                                                            |
| 0   | status                       | a Existing h Existing but not       | ا <del>لإطليم</del><br>أقلاب بي قلاب أكن خير مشخل بي مر           |
| 0   | status                       | a-Existing, b-Existing but not      | الحالم، ب-قالم تص غير مسعن، ج- قيد                                |
| ,   |                              | d- Planned                          |                                                                   |
| 10  | Type                         | C- Conventional H- High Speed       | تقليدي – عالي السرعة                                              |
| 10  | Length (Km)                  | Length of the Railway Line in       | طول خط السكك الحديدية بالكيلو متر ات                              |
| 11  |                              | kilometers                          |                                                                   |
|     | Speed Category               | I- Speed Equal or More than 250     |                                                                   |
|     | 1 0 7                        | Km/h                                | I. سرعة مساوية أو أكثر من 250 كم /                                |
|     |                              | II- Speed between 200 Km/h          | ساعة                                                              |
| 10  |                              | and less than 250 Km/h,             | II. السرعة بين 200 كم / ساعة وأقل من                              |
| 12  |                              | III- Speed less than 200Km/h        | 250 كم / ساعة                                                     |
|     |                              | IV- Specially upgraded for HS       | III. سرعة أقل من 200 كم / ساعة                                    |
|     |                              |                                     | IV. تم تحديثه ليناسب نظام السرعة العالية                          |
|     |                              |                                     |                                                                   |
| 13  | Activity                     | Freight/Passengers/Freight and      | طبيعه خدمه الخط: [- الشحن /2- الركاب                              |
| 1.4 |                              | Passengers                          | /3- السحن والركاب                                                 |
| 14  | Number of tracks             | Total (Most relevant figures)       | عدد المسارات (الحطوط)<br>كيبية م) منذاب                           |
| 15  | Traction<br>Track gauge (mm) | Electrical/Dieser                   | حير بالي / ديرن<br>جرون النوا (المسافة درن المداف الداخارية       |
| 16  | mack gauge (mm)              |                                     | عرص الحصر المسلحة بين الحوالف الداخلية.<br>إذ أس السكة إذ وح الخط |
|     | Vehicle Loading Gauge        | LIIC Classification: A B or C       | أربعاد التحميل حسب تصنيف الاتحاد الدولي                           |
|     | Veniere Louding Gauge        | - A GALIGE: Total height 3.85 m     | للسكك الحديدية.                                                   |
|     |                              | above the rail and 1.28 m on        | أ: الارتفاع الكلى 3.85 متر فوق السكة                              |
|     |                              | above the fail and 1.20 mon         | الحديد و 1.28 متر على أي من جانبي                                 |
|     |                              |                                     | محور المسار                                                       |
| 17  |                              | - B GAUGE: Total neight 4.08 m      | <b>ب:</b> الارتفاع الكلي 4.8 متر فوق السكة                        |
| 1/  |                              | above the rail and 1.28 m on        | الحديد و1.28 متر على أي من جانبي                                  |
|     |                              | either side of the track axle       | محور المسار                                                       |
|     |                              | - C GAUGE: Total height 4.65 m      | <b>ت:</b> الارتفاع الكلي 4.65 متر فوق السكة                       |
|     |                              | above the rail and 1.45 m on        | الحديد و1.45 متر على أي من جانبي                                  |
|     |                              | either side of the track axle.      | محور المسار                                                       |
|     |                              |                                     |                                                                   |
| 18  | Minimum distance             |                                     | المسافة الدنيا بين محوري خطي السكة                                |
|     | between track centres (m)    |                                     | (متر)                                                             |
| 19  | Signalling type (from        | Automatic or manual                 | نوع الإسارات: أونوماييكي أو يدوي                                  |
|     | UN-EUE)                      | Design Speed of Treets relevant for |                                                                   |
| 20  | (Km/h)                       | most parts of the section for       | السرعة التصميمية السائدة على الخط<br>الآ-11. ان ال كان            |
| 20  |                              | Passengers Trains                   |                                                                   |

#### Third- Railways Level

<sup>&</sup>lt;sup>2</sup> ESCWA (2003). Agreement on International Railways in the Arab Mashreq. Beirut, 10 page.

| 21 | Cargo Design Speed<br>(Km/h)                      | Design Speed of Track relevant for<br>most parts of the section for Cargo<br>Trains                                                      | السر عة التصميمية السائدة على الخط<br>لقطارات الشحن                                                      |
|----|---------------------------------------------------|----------------------------------------------------------------------------------------------------|----------------------------------------------------------------------------------------------------|
| 22 | Allowed Speed for<br>Passengers (from UN-<br>ECE) |                                                                                                    | السر عة المسموحة السائدة على هذا الخط<br>لقطار ات الركاب                                                 |
| 23 | allowed Speed for Cargo (from UN-ECE)             |                                                                                                    | السرعة المسموحة السائدة على هذا الخط<br>لقطارات شحن البضائع                                              |
| 24 | Speed freight trains :<br>(km/h) from CETMO       | Freight train average speed                                                                                                    | متوسط سرعة قطار الشحن                                                                                    |
| 25 | Speed passengers trains :<br>(km/h) from CETMO    | Freight train passenger speed                                                                                                    | متوسط سرعة قطار الركاب                                                                                   |
| 26 | Maximum inclination (per 1000)                    |                                                                                                    | الميل الطولي الأقصى                                                                                      |
| 27 | Passengers Capacity<br>(Trains per Day)           |                                                                                                    | سعة الخط من حيث عدد قطار ات نقل<br>الركاب في اليوم (قطار /يوم)                                           |
| 28 | Cargo Capacity (Trains per Day)                   |                                                                                                    | سعة الخط من حيث عدد قطار ات شحن<br>البضائع في اليوم (قطار /يوم)                                          |
| 29 | Control and Command<br>System                     | All the equipment necessary to<br>ensure safety and to command and<br>control movements of trains<br>authorized to travel on the network | جميع المعدات اللازمة لضمان السلامة<br>والقيادة والتحكم في حركات القطارات<br>المصرح لها بالسفر على الشبكة |
| 30 | Actual Trains Flow<br>(Trains per Day)            |                                                                                                    | التدفق الفعلي للقطارات (قطار /يوم)                                                                       |
| 31 | Actual Passengers Traffic<br>Flow (pax per day)   |                                                                                                    | التدفق الفعلي لنقل الركاب (راكب/يوم)                                                                     |
| 32 | Actual Cargo Traffic<br>Flow (Tons per Day)       | Net tons per day                                                                                                    | التدفق الفعلي لنقل البضائع (طن/يوم)                                                                      |
| 33 | volume of cargo moved<br>(From UN-ECE)            | volume of cargo moved (tons and TEUs) for last year available                                                                            | حجم البضائع المنقولة في أخر سنة متاحة<br>(بالطن والحاوية المكافئة)                                       |

### Fourth- Airports Level

| Nr. | Parameter Name          | Definition                              |                                               |
|-----|-------------------------|-----------------------------------------|-----------------------------------------------|
| 1   | Data date               | year                                    | السنة المرجعية التي تعود لها بيانات<br>الملية |
|     |                         |                                         | الطبقة                                        |
| 2   | IATA code               |                                         |                                               |
| 3   | City Name               | Name of the nearest city to the airport | اسم أقرب مدينة إلى المطار                     |
| 4   | Airport name in English |                                         | اسم المطار باللغة الانكليزية                  |
| 5   | Airport name in Arabic  |                                         | اسم المطار باللغة العربية                     |
|     | Status                  | a-Existing, b-Existing but not          | أ-قائم، ب- قائم لکن غیر مشغل، ج- قید          |
| 6   |                         | operational, c-Under Construction,      | الإنشاء، د- مخطط                              |
|     |                         | d- Planned                              |                                               |
| 7   | Туре                    | International/Domestic                  | نوع المطار : دولي / محلي (طير ان داخلي)       |
| 0   | Activity                | Freight/Passengers/Freight and          | طبيعة نشاطات المطار شحن / ركاب /              |
| 0   |                         | Passengers                              | شحن وركاب                                     |
| 9   | Number of Runways (Nr)  |                                         | عدد المدرجات                                  |
| 10  | Length of the longest   |                                         | طول أطول مدرج بالمطار                         |
| 10  | runway (m)              |                                         |                                               |
| 11  | Runway Pavement Type    | Flexible/Rigid                          | نوع رصف المدرج:                               |
| 11  |                         |                                         | مرن / صلب                                     |
| 12  | Runway PCN category     | ICAO PCN Category (Pavement             | ICAO PCN Category                             |
| 12  |                         | Classification Number)                  | (تصنيف الرصف حسب إيكاو)                       |
| 12  | PLATEFORM (from         | (m2) - Surface of space of Apron        | المساحة الإجمالية لساحات وقوف الطائرات        |
| 13  | CETMO)                  |                                         | – (بالمتر المربع)                             |

|    |                            | -                             | -                                        |
|----|----------------------------|-------------------------------|------------------------------------------|
| 14 | Open/Covered storage       | (m2) - Surface                | المساحة الإجمالية الغير مسقوفة/ المساحة  |
| 14 | space (from UN-ECE)        |                               | الإجمالية المسقوفة (بالمتر المربع)       |
| 15 | ILS Category               | ICAO ILS Category (Instrument | (فئة نظام الهبوط) ICAO ILS               |
|    |                            | Landing System)               |                                          |
| 16 | Capacity (Planes per year) |                               |                                          |
| 17 | Connection with railways   | Yes or No                     | ربط المطار مع السكك الحديدية: نعم أو كلا |
| 1/ |                            |                               |                                          |
| 18 | Commercial Aircraft        | Per year                      | عدد الطائر ات التجارية في السنة          |
|    | Movements (Thousands)      |                               |                                          |
| 10 | Maximum frequency          |                               | التردد الأقصى لحركات الطائرات في         |
| 19 | (movements per hour)       |                               | الساعة (مجموع الإقلاعات والهبوطات)       |
| 20 | Passengers capacity        | Per year                      | سعة المطار السنوية في نقل الركّاب (راكب/ |
| 20 | (Persons)                  |                               | سنة)                                     |
| 21 | Passengers Traffic Flow    |                               | العدد الفعلي للركاب (راكب/سنة)           |
| 21 | (pax per year)             |                               |                                          |
| 22 | Freight capacity (Tons per |                               | سعة المطار السنوية في نقل البضائع (طن/   |
| 22 | year)                      |                               | سنة)                                     |
| 22 | Freight Traffic Flow       |                               | الحجم الفعلي للبضبائع المنقولة (طن/سنة)  |
| 23 | (Tons per year)            |                               |                                          |
| 24 | Tones transhipped          |                               | الحجم الفعلي للبضبائع المنقولة (ألاف     |
|    | (thousands of tons)        |                               | الأطنان)                                 |
| 25 | Maximum size of            | ICAO classes (A to F)         | فئة الطائر ات المسموحة ICAO              |
|    | Aircrafts                  |                               |                                          |
| 26 | Daily take-off and         |                               | العدد الفعلي لمجموع الإقلاعات والهبوطات  |
| 20 | landings (from UN-ECE)     |                               | باليوم (حركة/يوم)                        |

#### **Fifth- Ports Level**

| Nr. | Parameter Name           | Definition                          |                                            |
|-----|--------------------------|-------------------------------------|--------------------------------------------|
| 1   | Data date                | year                                | السنة المرجعية التي تعود لها بيانات الطبقة |
| 2   | City                     | Name of the city where the port is  | اسم المدينة التي يوجد بها الميناء          |
|     |                          | located                             |                                            |
| 3   | Port name in English     | Name of the port                    | اسم الميناء بالإنكليزي                     |
| 4   | Port name in Arabic      | Name of the port                    | اسم الميناء بالعربي                        |
| 5   | Status                   | a-Existing, b-Existing but not      | أ-قائم، ب-قائم لکن غیر مشغّل، ج- قید       |
|     |                          | operational, c-Under Construction,  | الإنشاء، د- مخطط                           |
|     |                          | d- Planned                          |                                            |
| 6   | Activity                 | Freight/Passengers/ Freight and     | طبيعة نشاطات الميناء شحن / ركاب / شحن      |
|     |                          | Passengers                          | وركاب                                      |
| 7   | Total Area (ha)          | All land and water-area which       | مساحة جميع الأراضي والمياه التابعة للميناء |
|     |                          | belongs to the port                 |                                            |
| 8   | Water-area (ha)          | Area of the water parts of the port | مساحة الأجزاء المائية للميناء              |
| 9   | Port Terminals (m quays) |                                     |                                            |
| 10  | Maximum draught          | Maximum draught of ships which      | الحد الأقصى لغاطس السفينة التي قد تدخل     |
|     |                          | may enter the port                  | الميناء                                    |
| 11  | MAX_PROF ( from          | (m) Maximum depth in the port       | أقصبي عمق في الميناء (بالمتر)              |
|     | CETMO)                   |                                     |                                            |
| 12  | Maximum draught for      | Maximum draught of container        | الحد الأقصى لغاطس سفن الحاويات المسوح      |
|     | container vessels        | vessel which may enter the port     | دخولها للميناء                             |
| 13  | Types of ships handled ( | Refer to specific types i.e. Dry    | انواع البضائع المتناولة:                   |
|     | from UNECE)              | cargo-bulk-container-Ro/Ro          | بضائع الجافة- بضائع سائبة- سفن حاويات-     |
|     |                          | Passenger and oil tanker            | سفن الدحرجة (رورو)- سفن ركاب- ناقلات       |
|     |                          |                                     | النفط                                      |
| 14  | Intelligent Transport    | In Operation Yes/No                 | هل يوجد نظام إدارة حركة السفن قيد          |
|     | System (VTMIS)           |                                     | الخدمة: نعم / لا                           |
| 15  | Connection with Rails    | Yes/No                              | ربط الميناء مع السكك الحديدية:             |
|     |                          |                                     | نعم او کلا                                 |

| 16 | Average dwell time ( from   |                              | الزمن المتوسط لمكوث البضائع في الميناء  |
|----|-----------------------------|------------------------------|-----------------------------------------|
|    | UNECE)                      |                              |                                         |
| 17 | Total Port Capacity         |                              | السعة الإجمالية للميناء (طن/سنة)        |
|    | (Tons/year)                 |                              |                                         |
| 18 | Container Terminal          |                              | سعة محطات الحاويات (حاوية/سنة)          |
|    | Capacity (TEU/year)         |                              |                                         |
| 19 | Passenger Terminal          |                              | سعة محطات الركاب (راكب/سنة)             |
|    | Capacity (pax/year)         |                              |                                         |
| 20 | Port Traffic (Nr of vessels |                              | حركة السفن السنوية (عدد السفن في السنة) |
|    | per year)                   |                              |                                         |
| 21 | All Cargo traffic flow      |                              | حجم البضائع المنقولة سنوياً (طن/سنة)    |
|    | (Tons/year)                 |                              |                                         |
| 22 | Containers Traffic Flow     |                              | عدد الحاويات المنقولة سنوياً (حاوية     |
|    | (TEU/year)                  |                              | مكافئة/سنة)                             |
| 23 | Passengers Traffic Flow     |                              | عدد الركاب المنقولين سنوياً (راكب/سنة)  |
|    | (pax/year)                  |                              |                                         |
| 24 | Gantry Cranes ( from        | Number of container handling | عدد رافعات الحاويات الجسرية             |
|    | CETMO)                      | Gantry Cranes                |                                         |

#### Sixth- Border Crossings Level

| Nr. | Parameter Name                                           | Definition                                                                                         |                                                                                             |
|-----|----------------------------------------------------------|----------------------------------------------------------------------------------------------------|---------------------------------------------------------------------------------------------|
| 1   | Data date                                                |                                                                                                    | السنة المرجعية التي تعود لها بيانات الطبقة                                                  |
| 2   | Name                                                     |                                                                                                    | اسم المعبر الحدودي                                                                          |
| 3   | Status                                                   | a-Existing, b-Existing but not<br>operational, c-Under Construction,<br>d- Planned                 | اً۔قائم ب۔قائم لکن غیر مشغّل، ج۔ قید<br>الإنشاء، د۔ مخطط                                    |
| 4   | AADT                                                     | Annual Average Daily Traffic For latest year available                                             | المتوسط السنوي لحركة المرور اليومية                                                         |
| 5   | Estimated percentage of <b>freight</b> vehicles          | Freight vehicles include any<br>vehicles used to transport freight,<br>such as trucks and trailers | النسبة المئوية لحركة مرور شاحنات نقل<br>البضائع (من المتوسط السنوي لحركة<br>المرور اليومية) |
| 6   | Estimated percentage of <b>private</b> vehicles          |                                                                                                    | النسبة المئوية لحركة مرور السيارات<br>الخاصة                                                |
| 7   | Estimated percentage of <b>public</b> transport vehicles |                                                                                                    | النسبة المئوية لحركة مرور مركبات النقل<br>العام) من المتوسط السنوي لحركة المرور<br>اليومية) |
| 8   | Annual Average Daily<br>Traffic (passengers)             |                                                                                                    | المتوسط السنوي لحركة المرور اليومي<br>(راكب/يوم)                                            |
| 9   | Annual Average Daily<br>Traffic (tons)                   |                                                                                                    | المتوسط السنوي لحركة المرور اليومية<br>للبضائع (طن/يوم)                                     |
| 10  | Annual Train Traffic -<br>Passenger trains               |                                                                                                    | المتوسط السنوي لحركة قطارات الركاب<br>(راكب/ سنة)                                           |
| 11  | Annual Train Traffic -<br>Freight trains                 |                                                                                                    | المتوسط السنوي لحركة قطارات البضائع<br>(طن/سنة)                                             |
| 12  | Opening Hours                                            |                                                                                                    | ساعات الدوام في المعبر (من – إلى)                                                           |
| 13  | Specific TIR lanes                                       |                                                                                                    | هل يوجد حارات خاصة للمرور وفق<br>نظام ال <i>TIR</i>                                         |

| 14 | Specific TIR Customs<br>Officer      | هل يوجد موظف خاص بنظام الTIR                              |
|----|--------------------------------------|-----------------------------------------------------------|
| 15 | Waiting Time for TIR<br>Trucks       | ز من الانتظار للشاحنات التي تعمل بنظام ال<br>TIR          |
| 16 | Waiting Time for Non TIR<br>Trucks   | ز من الانتظار للشاحنات الأخرى التي لا تعمل<br>بنظام الTIR |
| 17 | Waiting tome for Loco<br>Driver Visa | زمن الانتظار لفيزا سائقي القطارات                         |
| 18 | Office for Locomotive<br>Driver Visa | هل يوجد مكتب منح الفيزا لسائقي القطارات<br>(نعم أو لا)    |

### Seventh- "Logistic Zones" Level

| Nr. | Parameter Name                                     | Definition                                                                                                    |                                                                                                    |
|-----|----------------------------------------------------|----------------------------------------------------------------------------------------------------|----------------------------------------------------------------------------------------------------|
| 1   | Data date                                          | year                                                                                                    | السنة المرجعية التي تعود لها بيانات الطبقة                                                                                                    |
| 2   | Name                                               |                                                                                                    | اسم المنطقة اللوجستية                                                                                                    |
| 3   | Status                                             | a-Existing, b-Existing but not<br>operational, c-Under Construction,<br>d- Planned                                                   | أـقائم، بـقائم لكن غير مشغّل، جـقيد<br>الإنشاء، دـ مخطط                                                                                                 |
| 4   | Handling facilities                                | Cranes-gantries-mobile-<br>forklifts-20'/40' containers.<br>Also indicate availability of<br>rail/road trans-shipment<br>facilities. | تجهيزات المناولة المتاحة:<br>- روافع جسريه للحاويات<br>(40/20 قدم)<br>- روافع متحركة<br>برجى أيضاً بيان توفر تجهيزات المناولة<br>بين الشاحنات والقطارات |
| 5   | Open/covered storage space<br>(in m <sup>2</sup> ) |                                                                                                    | المساحة المكشوفة (بالمتر المربع) /<br>المساحة المسقوفة (بالمتر المربع)                                                                                  |
| 6   | Customs and services available                     |                                                                                                    | هل نتوفر خدمات جمركية                                                                                                    |
| 7   | Bulk cargo handling capacity (tons/day)            | Where applicable                                                                                                    | سعة مناولة البضائع السائبة إذا توفر ذلك<br>(طن/يوم)                                                                                                    |
| 8   | Container handling capacity<br>(TEU/day)           | Where applicable                                                                                                    | سعة مناولة الحاويات إذا توفر ذلك (حاوية<br>مكافئة/يوم)                                                                                                  |
| 9   | Annual throughput (tons)                           | latest year, if available                                                                                                    | الحجم السنوي لتبادل البضائع (بالأطنان<br>وبالحاويات)                                                                                                    |
| 10  | Annual throughput<br>(TEUs)                        |                                                                                                    | الحجم السنوي لتبادل الحاويات (حاوية<br>مكافئة)                                                                                                    |
| 11  | Average dwell time (hours)                         |                                                                                                    | الزمن المتوسط لمكوث البضائع (ساعات)                                                                                                    |
| 12  | Routes served                                      |                                                                                                    | المسارات المخدمة في المنطقة اللوجستية                                                                                                    |
| 13  | Services offered                                   |                                                                                                    | الخدمات المتاحة في المنطقة اللوجستية                                                                                                    |
| 14  | Intermodal capability                              |                                                                                                    | إمكانية النقل المتعدد الأنماط                                                                                                    |